INSTRUCTION

INSTRUCCION

# E-6000 SERVICE STAGE 1

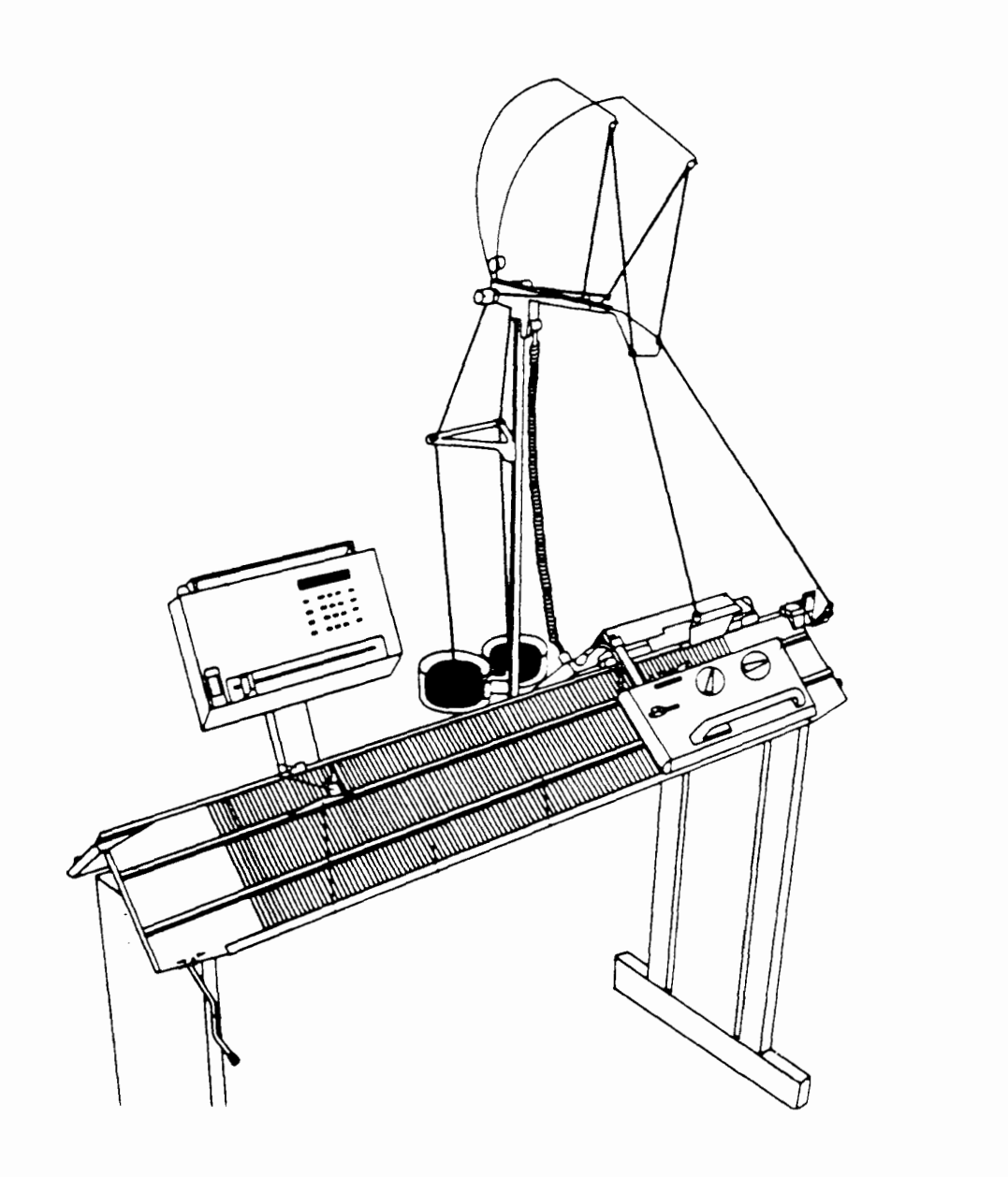

|    |           | SERVICE             | ELECTRONIC 6000                  | )     |
|----|-----------|---------------------|----------------------------------|-------|
|    | ANLEITUNG | INSTRUCTION         | INSTRUCT                         |       |
|    |           | TABLE               | E OF CONTENTS                    | Page  |
|    | GENER     | AL                  |                                  | 3     |
|    | EXAMPL    | E OF A FAULT REPOR  | т                                | 4     |
|    | BASIC D   | DESCRIPTION         |                                  | 5-7   |
|    | TEST PF   | ROCEDURE E-6000 STA | GE 1                             | 8     |
| 00 | NOTES     | ON POSSIBLE OPERAT  |                                  | 9     |
| 01 | ELECTR    | ONICS               |                                  | 9     |
| 02 | READER    | 3                   |                                  | 9     |
| 03 | KNITTIN   | G                   |                                  | 9     |
|    | FUNCTI    | ONAL TEST           |                                  |       |
| 10 | TESTIN    | G THE ELECTRONIC UN | NIT (E-UNIT)                     | 10    |
| 11 | SWITCH    | -ON TEST OF THE E-U | NIT                              | 10    |
| 12 | SELF-TE   | ST OF THE ELECTRON  | NC                               | 10    |
| 13 | TESTIN    | G THE KEYBOARD      |                                  | 11    |
| 14 | TESTIN    | G THE READER        |                                  | 12-13 |
| 20 | TESTING   | G THE ELECTRONIC LC | OCK (E-LOCK)                     |       |
| 21 | CHECKI    | NG THE E-LOCK       |                                  | 14    |
| 22 | CHECKI    | NG THE NEEDLE BED   | FRONT                            | 14    |
| 23 | TESTING   | G THE VM-SELECTOR S | SUPPORT                          | 15-18 |
|    | DIAGNC    | STIC-TEST           |                                  |       |
| 30 | D-TEST    | PATTERN READER      |                                  | 19    |
| 40 | D-TEST    | E-LOCK              |                                  | 20    |
| 41 | DISPLAY   | REMPTY DOES NOT     | CHANGE                           | 20    |
| 42 | ERROR     | 207/200             |                                  | 21    |
| 43 | SINGLE    | INCORRECT SELECTIC  | ONS IN ONE OR IN BOTH DIRECTIONS | 5 22  |
| 44 | ALL ROU   | JND PUSHERS ARE INC | CORRECT SELECTED                 | 23    |
|    |           |                     |                                  |       |
|    |           |                     |                                  |       |
|    |           |                     |                                  |       |
|    |           |                     |                                  |       |
|    |           |                     |                                  |       |
|    |           |                     |                                  |       |

| 50<br>51<br>52<br>53<br>54<br>55<br>56<br>57<br>58<br>59<br>60 | INSTRUCTION       INSTRUCTION         TABLE OF CONTENT         DISMOUNTING AND MOUNTING INSTRUCTION         TO OPEN THE E-UNIT (SEE FIG. 1)         TO EXCHANGE THE DEFECTIVE SUPPLY CABLE         TO EXCHANGE ONE INTEGRATED CIRCUIT (IC) ON THE         VM-CIRCUIT BOARD         DISMOUNTING AND MOUNTING OF THE VM-MAIN CIRCUIT         TO EXCHANGE THE VM-MAIN CIRCUIT BOARD         DISMOUNTING AND MOUNTING OF THE VM-MAIN CIRCUIT         TO EXCHANGE THE KEY BOARD         DISMOUNTING AND MOUNTING OF THE VM-PATTERN RE         TO EXCHANGE THE KEY BOARD         DISMOUNTING AND MOUNTING OF THE VM-PATTERN RE         TO EXCHANGE THE KEY BOARD | S<br>T BOARD      | INSTRUCCION<br>Page<br>24<br>24-25<br>26<br>27<br>28-29<br>30<br>20 |
|----------------------------------------------------------------|----------------------------------------------------------------------------------------------------|-------------------|---------------------------------------------------------------------|
| 50<br>51<br>52<br>53<br>54<br>55<br>56<br>57<br>58<br>59<br>60 | TABLE OF CONTENTDISMOUNTING AND MOUNTING INSTRUCTIONTO OPEN THE E-UNIT (SEE FIG. 1)TO EXCHANGE THE DEFECTIVE SUPPLY CABLETO EXCHANGE ONE INTEGRATED CIRCUIT (IC) ON THEVM-CIRCUIT BOARDDISMOUNTING AND MOUNTING OF THE VM-MAIN CIRCUITTO EXCHANGE THE VM-MAIN CIRCUIT BOARDTO EXCHANGE THE KEY BOARDDISMOUNTING AND MOUNTING OF THE VM-PATTERN RETO EXCHANGE THE KEY BOARDDISMOUNTING AND MOUNTING OF THE VM-PATTERN RETO EXCHANGE THE VM-READER HEAD                                                                                                    | S<br>T BOARD      | Page<br>24<br>24-25<br>26<br>27<br>28-29<br>30                      |
| 50<br>51<br>52<br>53<br>54<br>55<br>56<br>57<br>58<br>59<br>60 | TABLE OF CONTENT         DISMOUNTING AND MOUNTING INSTRUCTION         TO OPEN THE E-UNIT (SEE FIG. 1)         TO EXCHANGE THE DEFECTIVE SUPPLY CABLE         TO EXCHANGE ONE INTEGRATED CIRCUIT (IC) ON THE         VM-CIRCUIT BOARD         DISMOUNTING AND MOUNTING OF THE VM-MAIN CIRCUIT         TO EXCHANGE THE VM-MAIN CIRCUIT BOARD         TO EXCHANGE THE VM-MAIN CIRCUIT BOARD         TO EXCHANGE THE KEY BOARD         DISMOUNTING AND MOUNTING OF THE VM-PATTERN RE         TO EXCHANGE THE KEY BOARD         DISMOUNTING AND MOUNTING OF THE VM-PATTERN RE         TO EXCHANGE THE VM-READER HEAD                                            | S<br>T BOARD      | Page<br>24<br>24-25<br>26<br>27<br>28-29<br>30<br>20                |
| 50<br>51<br>52<br>53<br>54<br>55<br>56<br>57<br>58<br>59<br>60 | DISMOUNTING AND MOUNTING INSTRUCTION<br>TO OPEN THE E-UNIT (SEE FIG. 1)<br>TO EXCHANGE THE DEFECTIVE SUPPLY CABLE<br>TO EXCHANGE ONE INTEGRATED CIRCUIT (IC) ON THE<br>VM-CIRCUIT BOARD<br>DISMOUNTING AND MOUNTING OF THE VM-MAIN CIRCUI<br>TO EXCHANGE THE VM-MAIN CIRCUIT BOARD<br>TO EXCHANGE THE KEY BOARD<br>DISMOUNTING AND MOUNTING OF THE VM-PATTERN RE<br>TO EXCHANGE THE VM-READER HEAD                                                                                                    | T BOARD           | 24<br>24-25<br>26<br>27<br>28-29<br>30                              |
| 51<br>52<br>53<br>54<br>55<br>56<br>57<br>58<br>59<br>60       | TO OPEN THE E-UNIT (SEE FIG. 1)<br>TO EXCHANGE THE DEFECTIVE SUPPLY CABLE<br>TO EXCHANGE ONE INTEGRATED CIRCUIT (IC) ON THE<br>VM-CIRCUIT BOARD<br>DISMOUNTING AND MOUNTING OF THE VM-MAIN CIRCUI<br>TO EXCHANGE THE VM-MAIN CIRCUIT BOARD<br>TO EXCHANGE THE KEY BOARD<br>DISMOUNTING AND MOUNTING OF THE VM-PATTERN RE<br>TO EXCHANGE THE VM-READER HEAD                                                                                                    | T BOARD           | 24-25<br>26<br>27<br>28-29<br>30                                    |
| 52<br>53<br>54<br>55<br>56<br>57<br>58<br>59<br>60             | TO EXCHANGE THE DEFECTIVE SUPPLY CABLE<br>TO EXCHANGE ONE INTEGRATED CIRCUIT (IC) ON THE<br>VM-CIRCUIT BOARD<br>DISMOUNTING AND MOUNTING OF THE VM-MAIN CIRCUI<br>TO EXCHANGE THE VM-MAIN CIRCUIT BOARD<br>TO EXCHANGE THE KEY BOARD<br>DISMOUNTING AND MOUNTING OF THE VM-PATTERN RE<br>TO EXCHANGE THE VM-READER HEAD                                                                                                    | T BOARD           | 26<br>27<br>28-29<br>30                                             |
| 53<br>54<br>55<br>56<br>57<br>58<br>59<br>60                   | TO EXCHANGE ONE INTEGRATED CIRCUIT (IC) ON THE<br>VM-CIRCUIT BOARD<br>DISMOUNTING AND MOUNTING OF THE VM-MAIN CIRCUI<br>TO EXCHANGE THE VM-MAIN CIRCUIT BOARD<br>TO EXCHANGE THE KEY BOARD<br>DISMOUNTING AND MOUNTING OF THE VM-PATTERN RE<br>TO EXCHANGE THE VM-READER HEAD                                                                                                    | T BOARD           | 27<br>28-29<br>30                                                   |
| 54<br>55<br>56<br>57<br>58<br>59<br>60                         | VM-CIRCUIT BOARD<br>DISMOUNTING AND MOUNTING OF THE VM-MAIN CIRCUI<br>TO EXCHANGE THE VM-MAIN CIRCUIT BOARD<br>TO EXCHANGE THE KEY BOARD<br>DISMOUNTING AND MOUNTING OF THE VM-PATTERN RE<br>TO EXCHANGE THE VM-READER HEAD                                                                                                    | T BOARD           | 28-29<br>30                                                         |
| 54<br>55<br>56<br>57<br>58<br>59<br>60                         | DISMOUNTING AND MOUNTING OF THE VM-MAIN CIRCU<br>TO EXCHANGE THE VM-MAIN CIRCUIT BOARD<br>TO EXCHANGE THE KEY BOARD<br>DISMOUNTING AND MOUNTING OF THE VM-PATTERN RE<br>TO EXCHANGE THE VM-READER HEAD                                                                                                    | T BOARD           | 28-29<br>30                                                         |
| 55<br>56<br>57<br>58<br>59<br>60                               | TO EXCHANGE THE VM-MAIN CIRCUIT BOARD<br>TO EXCHANGE THE KEY BOARD<br>DISMOUNTING AND MOUNTING OF THE VM-PATTERN RE<br>TO EXCHANGE THE VM-READER HEAD                                                                                                    |                   | 30                                                                  |
| 56<br>57<br>58<br>59<br>60                                     | TO EXCHANGE THE KEY BOARD<br>DISMOUNTING AND MOUNTING OF THE VM-PATTERN RE<br>TO EXCHANGE THE VM-READER HEAD                                                                                                    |                   | 20                                                                  |
| 57<br>58<br>59<br>60                                           | DISMOUNTING AND MOUNTING OF THE VM-PATTERN RE<br>TO EXCHANGE THE VM-READER HEAD                                                                                                    |                   | 30                                                                  |
| 58<br>59<br>60                                                 | TO EXCHANGE THE VM-READER HEAD                                                                                                    | ADER (FIG. 7)     | 31                                                                  |
| 59<br>60                                                       |                                                                                                    |                   | 32-33                                                               |
| 60                                                             | TO EXCHANGE THE VM-SELECTOR SUPPORT                                                                                                    |                   | 34-35                                                               |
| 00                                                             | ADJUSTMENTS                                                                                                    |                   | 36                                                                  |
| 61                                                             | ADJUSTMENT OF THE AUXILIARY GUIDE (A) ON THE E-60                                                                                                    | 00                | 36                                                                  |
| 62                                                             | ADJUSTMENT OF THE SELECTOR SUPPORT E-6000                                                                                                    |                   | 37-42                                                               |
| 63                                                             | ADJUSTMENT OF THE LOCK PARTS ON THE BACK LOCK<br>AND E-LOCK FRONT                                                                                                    |                   | 43                                                                  |
| 64                                                             | CHECKING (AD ILISTMENT OF THE BED DISTANCE AND H                                                                                                    | FIGHT             | 44.45                                                               |
| 65                                                             | CHECKING / ADJUSTMENT OF THE BACKING                                                                                                    |                   | 44-45                                                               |
| 66                                                             | HOW TO CENTRE THE STRIPPER DEVICE (CAM BOX BACK                                                                                                    | $\langle \rangle$ | 40-40                                                               |
| 67                                                             | ADJUSTMENT OF THE FEEDING EYELET                                                                                                    | <b>'</b>          | 48                                                                  |
| 68                                                             | ADJUSTMENT OF THE PINCER MOVEMENT OF FEEDING                                                                                                    |                   | 49                                                                  |
|                                                                | EYELET CARRIER OF M-LOCK UNIT                                                                                                    |                   |                                                                     |
| 69                                                             | ADJUSTMENT OF THE FACE CAM                                                                                                    |                   | 50                                                                  |
| 70                                                             | CHECK-LIST E-6000 (POINTS 1 TO 10)                                                                                                    |                   | 51-55                                                               |
| 80                                                             | CLEANING AND OILING/GREASING                                                                                                    |                   | 56-57                                                               |

|                                                                                                    | SERV                                                                                                    | ICE                                                                                                    |                                                                                                    | CTRONIC                                                                                                    | 6000                                                                                                    |                                                                                                    |
|----------------------------------------------------------------------------------------------------|----------------------------------------------------------------------------------------------------|----------------------------------------------------------------------------------------------------|----------------------------------------------------------------------------------------------------|----------------------------------------------------------------------------------------------------|----------------------------------------------------------------------------------------------------|----------------------------------------------------------------------------------------------------|
| ANLEITUNG                                                                                                    | INS                                                                                                    | TRUCTION                                                                                               | 1                                                                                                    |                                                                                                    | INSTRUCTION                                                                                                    | INSTRUC                                                                                                    |
| GENERAL                                                                                                    |                                                                                                    |                                                                                                    |                                                                                                    |                                                                                                    |                                                                                                    |                                                                                                    |
| The Use of Do                                                                                                    | cumentatio                                                                                                    | n                                                                                                    |                                                                                                    |                                                                                                    |                                                                                                    |                                                                                                    |
| Illustrated List                                                                                                    | with Drawi                                                                                                    | ings                                                                                                   |                                                                                                    |                                                                                                    |                                                                                                    |                                                                                                    |
| This serves as an a                                                                                                    | iid towards as                                                                                                    | sembly a                                                                                               | nd orientati                                                                                                    | on, as well as for t                                                                                                    | he identificat                                                                                                    | ion of spare parts.                                                                                              |
| Structure of the pa                                                                                                    | rt numbers:                                                                                                    |                                                                                                    |                                                                                                    |                                                                                                    |                                                                                                    |                                                                                                    |
| <u>05</u> •                                                                                                    | <u>160</u> •                                                                                                    |                                                                                                    |                                                                                                    | 02                                                                                                    |                                                                                                    |                                                                                                    |
|                                                                                                    |                                                                                                    | Ma difi                                                                                                |                                                                                                    | Turne al                                                                                                    | Dort                                                                                                    |                                                                                                    |
| e.g. 05 = E-6000                                                                                                    | )                                                                                                    | MOGIN                                                                                                  | cation inde                                                                                                    | x iypeoi<br>0                                                                                                    | = M Gro                                                                                                    | up                                                                                                    |
| -                                                                                                    | Δ                                                                                                    |                                                                                                    |                                                                                                    | 4                                                                                                    | = VM Su                                                                                                    | b-group                                                                                                    |
| 12 = E - 3000                                                                                                    |                                                                                                    |                                                                                                    |                                                                                                    | I                                                                                                    |                                                                                                    |                                                                                                    |
| 12 = E-3000<br>TEST PROCED                                                                                                    | DURE E-600                                                                                                    | 00 STA                                                                                                 | <u>GE 1</u>                                                                                                    | 2+3                                                                                                    | = single                                                                                                    | parts                                                                                                    |
| 12 = E-3000<br><u>TEST PROCEE</u><br>This serves to loca<br>lers or persons with                                                                                                    | DURE E-600<br>lize possible n<br>h no knowledg                                                                                     | <b>DO STA</b><br>nalfunctic<br>ge of elec                                                              | <b>GE 1</b><br>ons (Electro<br>stronics.                                                                                   | '<br>2+3<br>onic Unit, Reader, E                                                                                                    | = single<br>E-Lock or in t                                                                                        | parts<br>he Spiral Cable) by de                                                                                  |
| 12 = E-3000<br>TEST PROCEL<br>This serves to loca<br>lers or persons with<br>Important notes                                                                                                    | DURE E-600<br>lize possible n<br>h no knowledg                                                                                     | 20 STA<br>nalfunctic<br>ge of elec                                                                     | <b>GE 1</b><br>ons (Electro<br>ctronics.                                                                                   | 2+3<br>onic Unit, Reader, E                                                                                                    | = single<br>E-Lock or in t                                                                                        | parts<br>he Spiral Cable) by de                                                                                  |
| 12 = E-3000<br>TEST PROCED<br>This serves to loca<br>lers or persons with<br>Important notes<br>The electronic un                                                                                                    | DURE E-600<br>lize possible n<br>h no knowledg                                                                                     | DO STA<br>malfunctio<br>ge of elec                                                                     | <b>GE 1</b><br>ons (Electro<br>otronics.                                                                                   | 2+3<br>onic Unit, Reader, E                                                                                                    | = single<br>E-Lock or in t                                                                                        | parts<br>he Spiral Cable) by de<br>before its opening.                                                           |
| 12 = E-3000<br>TEST PROCEL<br>This serves to loca<br>lers or persons with<br>Important notes<br>The electronic un                                                                                                    | DURE E-600<br>lize possible n<br>h no knowledg<br>it must always                                                                   | DO STA<br>nalfunctic<br>ge of elec                                                                     | <b>GE 1</b><br>ons (Electro<br>etronics.                                                                                   | 2+3<br>onic Unit, Reader, E                                                                                                    | = single<br>E-Lock or in t<br>ricity supply                                                                       | parts<br>he Spiral Cable) by de<br>before its opening.                                                           |
| 12 = E-3000<br>TEST PROCEL<br>This serves to loca<br>lers or persons with<br>Important notes<br>The electronic un<br>- The defective eco                                                                                                   | DURE E-600<br>lize possible n<br>h no knowledg<br>it must always<br>quipment parts                                                 | 20 STA<br>nalfunctio<br>ge of elec<br>s be disco                                                       | <b>GE 1</b><br>ons (Electro<br>etronics.                                                                                   | 2+3<br>onic Unit, Reader, E<br>om the mains elect<br>ied by a fault repor                                                                                 | = single<br>E-Lock or in t<br>ricity supply                                                                       | parts<br>he Spiral Cable) by de<br>before its opening.<br>ble on page 4.                                         |
| 12 = E-3000<br>TEST PROCED<br>This serves to loca<br>lers or persons with<br>Important notes<br>The electronic un<br>- The defective economic<br>- The following economic<br>shown below:                                                  | DURE E-600<br>lize possible n<br>h no knowledg<br>it must always<br>quipment parts                                                 | 20 STA<br>nalfunctio<br>ge of elec<br>s be disco<br>s shall be<br>s may onl                            | <b>GE 1</b><br>ons (Electro<br>stronics.                                                                                   | 2+3<br>onic Unit, Reader, E<br>om the mains elect<br>ied by a fault repor<br>ched or transporte                                                           | = single<br>E-Lock or in t<br>ricity supply<br>t, see examp<br>d in their pre                                     | parts<br>he Spiral Cable) by de<br>before its opening.<br>ble on page 4.                                         |
| 12 = E-3000<br>TEST PROCED<br>This serves to loca<br>lers or persons with<br>Important notes<br>The electronic un<br>- The defective economic<br>- The following economic<br>shown below:<br>M-ELECTRONIC                                  | DURE E-600<br>lize possible n<br>h no knowledg<br>it must always<br>quipment parts<br>quipment parts                               | 20 STA<br>nalfunctio<br>ge of elec<br>s be disco<br>s shall be<br>s may onl<br>IN 05                   | GE 1<br>ons (Electro<br>stronics.                                                                                          | 2+3<br>onic Unit, Reader, E<br>om the mains elect<br>ied by a fault repor<br>ched or transporte<br>4-PACKING E-UNI                                        | = single<br>E-Lock or in t<br>ricity supply<br>t, see examp<br>d in their pre<br>T 6000                           | parts<br>he Spiral Cable) by de<br>before its opening.<br>ble on page 4.                                         |
| 12 = E-3000<br>TEST PROCED<br>This serves to loca<br>lers or persons with<br>Important notes<br>The electronic un<br>- The defective economic<br>- The following economic<br>shown below:<br>M-ELECTRONIC<br>M-CAM BOX FR                  | DURE E-600<br>lize possible n<br>h no knowledg<br>it must always<br>quipment parts<br>quipment parts<br>C-UNIT                     | 20 STA<br>nalfunctio<br>ge of elec<br>s be disco<br>s shall be<br>s may onl<br>IN 05<br>IN 05          | <b>GE 1</b><br>ons (Electro<br>etronics.                                                                                   | 2+3<br>onic Unit, Reader, E<br>om the mains elect<br>ied by a fault repor<br>ched or transporte<br>A-PACKING E-UNI<br>A-PACKING CAM E                     | = single<br>E-Lock or in t<br>ricity supply<br>t, see examp<br>d in their pre<br>T 6000<br>BOX FRONT              | parts<br>he Spiral Cable) by de<br>before its opening.<br>ble on page 4.<br>escribed packing as                  |
| 12 = E-3000<br>TEST PROCED<br>This serves to loca<br>lers or persons with<br>Important notes<br>The electronic un<br>- The defective economic<br>- The following economic<br>shown below:<br>M-ELECTRONIC<br>M-CAM BOX FR<br>VM-MAIN CIRCU | DURE E-600<br>lize possible n<br>h no knowledg<br>it must always<br>quipment parts<br>quipment parts<br>C-UNIT<br>ONT<br>JIT BOARD | 20 STA<br>nalfunctio<br>ge of elec<br>s be disco<br>s shall be<br>s may onl<br>IN 05<br>IN 05<br>IN 05 | GE 1<br>ons (Electro<br>stronics.<br>onnected fro<br>accompania<br>y be dispate<br>.488.01 VM<br>.487.01 VM<br>.491.02/05. | 2+3<br>onic Unit, Reader, E<br>om the mains elect<br>ied by a fault repor<br>ched or transporte<br>A-PACKING E-UNI<br>A-PACKING CAM E<br>492.02 PACKING E | = single<br>E-Lock or in t<br>ricity supply<br>t, see examp<br>d in their pre<br>T 6000<br>BOX FRONT<br>BOX/STYRO | parts<br>he Spiral Cable) by de<br>before its opening.<br>ble on page 4.<br>escribed packing as<br>E-6000<br>POR |

|                  | SERVICE            | ELECTRONIC 6000 |               |
|------------------|--------------------|-----------------|---------------|
| ANLEITUNG        | INSTRUCTION        | INSTRUCTIO      | N INSTRUCCION |
| EXAMPLE OF       | A FAULT REPORT     | Ľ               |               |
| Company:         | Franz Muster       | AG              |               |
| Address:         | Bahnhofstrass      | se 10           |               |
|                  | D-6720 Hinter      | tupfingen       |               |
| Where applicable | mark with 🗵        |                 |               |
| M-ELEC           | TRONIC UNIT        |                 |               |
|                  | BOX FRONT (E-LOCK) |                 |               |
|                  | N CIRCUIT BOARD    | SERIAL NUN      | IBER          |
|                  | ECTOR SUPPORT      |                 |               |
| O VM-PAT         | TERN READER        |                 |               |
|                  | DER HEAD           | )               |               |
| E-6000           |                    | SERIAL NUN      | IBER          |
| VOLTAG           | E: 🗌 240 V         | □ 220 V □ 110V  | □ 100 V       |
| PROG.            |                    | DATE:           |               |
| MUSTER           | (Pattern)          | DATE:           |               |
| FAULTY           | AS FROM TEST NUMB  | ER:             |               |
| OBSERV           | ATIONS:            |                 |               |
| DATE:            |                    | SIGNATURE       |               |
|                  |                    |                 |               |

| ANLEHUNG                                                           |                                                                               |                                                                                                    |                                                     |
|--------------------------------------------------------------------|-------------------------------------------------------------------------------|----------------------------------------------------------------------------------------------------|-----------------------------------------------------|
| BASIC DESCR                                                        | IPTION                                                                        |                                                                                                    |                                                     |
| Description of                                                     | the Unit E-6000                                                               |                                                                                                    |                                                     |
| The electronic unit<br>the electronic lock<br>possible to feed the | contains knitting and p<br>on the front needle bec<br>e reader with own patte | attern techniques which are transferred thr<br>d to enable the round pusher to be selected<br>ern. | ough the spiral cable to<br>accordingly. It is also |
| ,                                                                  |                                                                               |                                                                                                    |                                                     |
|                                                                    |                                                                               |                                                                                                    |                                                     |
| <b>_</b>                                                           |                                                                               | ····· , -·····                                                                                     |                                                     |
| ELECTRON                                                           | IC UNIT                                                                       |                                                                                                    |                                                     |
|                                                                    |                                                                               |                                                                                                    |                                                     |
|                                                                    |                                                                               |                                                                                                    |                                                     |
|                                                                    |                                                                               | SPIRAL CABLE                                                                                       |                                                     |
|                                                                    |                                                                               |                                                                                                    |                                                     |
|                                                                    |                                                                               |                                                                                                    |                                                     |
|                                                                    |                                                                               |                                                                                                    |                                                     |
|                                                                    |                                                                               |                                                                                                    | ·····                                               |
|                                                                    |                                                                               | ELECTRONIC LOCK                                                                                    |                                                     |
|                                                                    |                                                                               |                                                                                                    |                                                     |
|                                                                    |                                                                               |                                                                                                    |                                                     |
|                                                                    |                                                                               |                                                                                                    |                                                     |
|                                                                    |                                                                               |                                                                                                    |                                                     |
|                                                                    |                                                                               |                                                                                                    |                                                     |

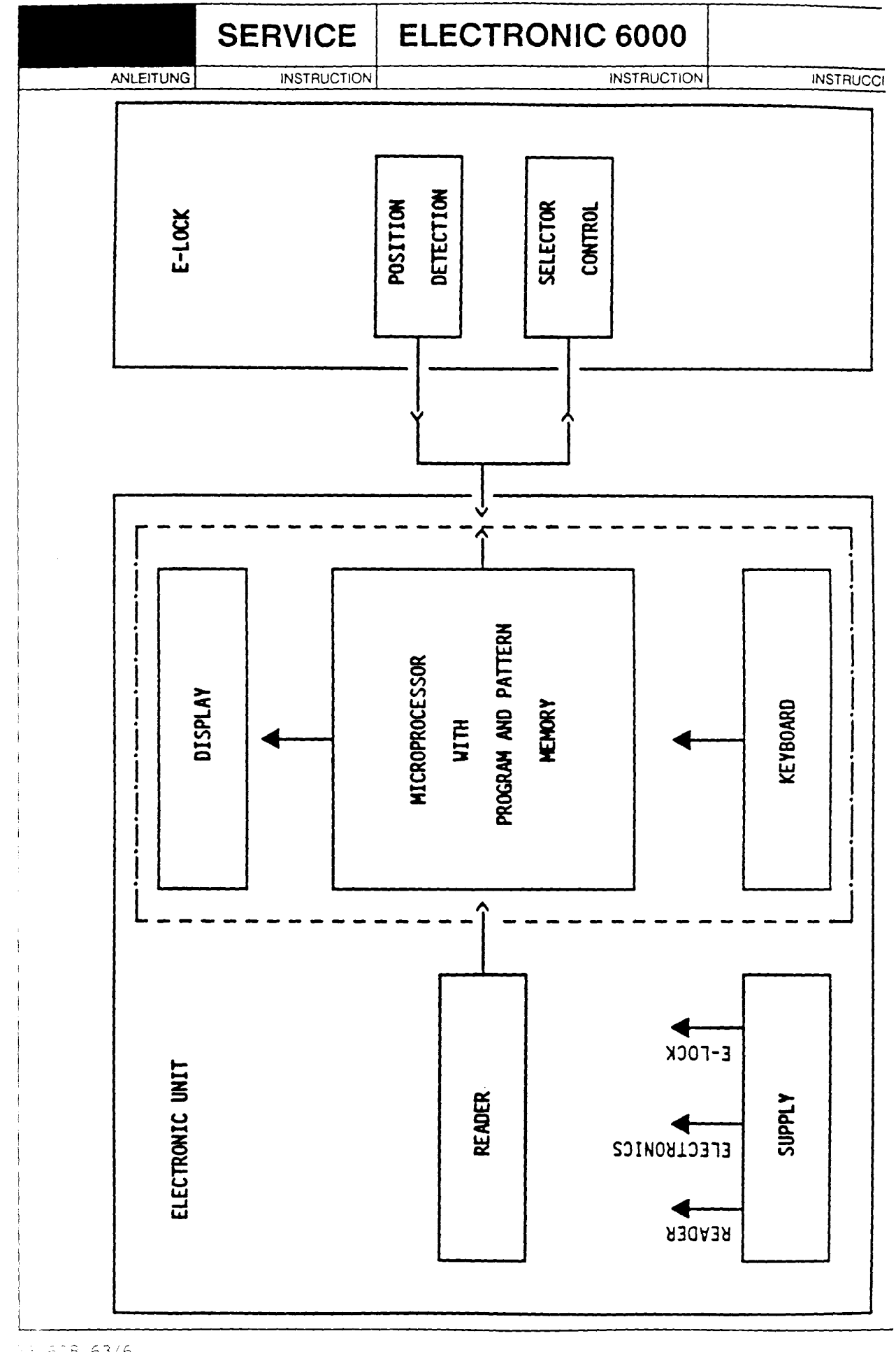

| SERVICE |  |
|---------|--|
|---------|--|

# ELECTRONIC 6000

ANLEITUNG

INSTRUCTION

INSTRUCTION

#### Mains Unit

The mains unit is mounted on the main circuit board and contains 2 fuses, a transformer as well as stabilizing circuits for the electronic supply.

#### Electronics

The heart of the electronic is the microprocessor which controls all functions and calculates the actual position of the lock by position detection. The required programs are stored in a 32 K Byte program memory and in part of the 32 K Byte pattern memory.

A working memory of 8 K Byte is available as a CMOS RAM which is safe against mains failure. The keyboard and the 8-digit alphanumeric display are used for communication between the operator and the unit. Only the keys which should be in use, in a suposed time sequence, are activated for operation. By present questions to the user the display leads the user through the different stages of programming and with different displays, through the knitting operation itself.

#### The Reader

By means of two optical reflex light barriers a reference scale and the relevant data information are feed from a reader page, bit by bit to the electronics, where they are stored. At the end of each line the page advances automatically.

#### The Electronic Lock

The position on the sensor guide rail is scanned by means of two optical sensors and the electronics calculates the movement of the lock by the change of the signal.

The electronic selector displaces the round pusher which is in use, according to the information output from the electronics.

|                                        | SERVICE                                                  | ELECTRONIC 6000                                                   |                    |
|----------------------------------------|----------------------------------------------------------|-------------------------------------------------------------------|--------------------|
| ANLEITUNG                              | INSTRUCTION                                              | INSTRUCTION                                                       | INSTRUCCION        |
|                                        |                                                          |                                                                   |                    |
| TEST PROCE                             | DURE E-6000 STAG                                         | iE 1                                                              |                    |
| (Persons without k                     | nowledge in the field of                                 | electronics)                                                      |                    |
| The objective of th cable are in order | e following test is to dete<br>if something is not opera | ermine whether the electronics, electronic lo<br>ating correctly. | ock and the spiral |
| The test consists c                    | f the following:                                         |                                                                   |                    |
| 00                                     | I                                                        | Notes on possible operating errors                                |                    |
| 10 +                                   | 20                                                       | Functional Test                                                   |                    |
| 30 +                                   | 40 [                                                     | Diagnostic Test                                                   |                    |
| 50                                     | ſ                                                        | Dismounting and Mounting Instructions                             |                    |
| 60                                     | ,                                                        | Adjustment Instructions                                           |                    |
| 70                                     | (                                                        | Check-List                                                        |                    |
| 80                                     | (                                                        | Cleaning and Oiling Instructions                                  |                    |
|                                        |                                                          |                                                                   |                    |

WHICH FUNCTIONAL TEST DO I HAVE TO CARRY OUT IF

Important:

first of all, check again whether an operating error has been made !

- Faults by programming; "Test-Number 10"
- Faults with the reader; "Test-Number 14"
- Faults by knitting; "Test-Number 20"

|      |                            | SERVIO                            | CE                       | ELECTRONIC                                                            | 6000                                                                                      |                                                                                                    |
|------|----------------------------|-----------------------------------|--------------------------|-----------------------------------------------------------------------|-------------------------------------------------------------------------------------------|----------------------------------------------------------------------------------------------------|
|      | ANLEITUNG                  | INSTR                             | UCTION                   |                                                                       | INSTRUCTION                                                                               | INSTRUCC                                                                                                    |
| 00 N | OTES ON I                  | POSSIBLE O                        | PERA                     | TING ERRORS                                                           |                                                                                           |                                                                                                    |
|      | E                          | RROR                              |                          | CAUSE                                                                 | S                                                                                         | SOLUTION                                                                                                    |
| 01   | ELECTRON                   | lics                              |                          |                                                                       |                                                                                           |                                                                                                    |
| 01.0 | Key does no                | ot function                       | Not all                  | ways all keys are<br>red                                              | Press the co                                                                              | prrect key                                                                                                    |
| 01.2 | Loss of stor               | red data                          | Electro<br>for mo        | onic unit has not been used<br>re than 10 days                        |                                                                                           |                                                                                                    |
|      |                            |                                   | Perha<br>instead         | os ERASE was confirmed,<br>d of ENT                                   |                                                                                           |                                                                                                    |
|      |                            |                                   | Perhaj<br>confirr        | os all ST. PATT were<br>ned, instead of ENT                           |                                                                                           |                                                                                                    |
| 01.3 | Error numb<br>the display  | er appears on                     | Variou                   | <b>S</b> .                                                            | See list of er<br>book                                                                    | rors in the Instruction                                                                                               |
| 02   | READER                     |                                   |                          |                                                                       |                                                                                           |                                                                                                    |
| 02.1 | Transport w                | vheel is blocked                  | The sli<br>hand t        | de knob is not in the left<br>ransport position                       | Move the slid<br>hand transpo                                                             | de knob to the left<br>ort position                                                                                   |
| 02.2 | Page canno                 | ot be moved                       | The slo<br>is defe       | eeve near the transport holes ctive                                   | Replace the sheet                                                                         | sleeve for pattern                                                                                                    |
| 02.3 | The pattern ported at or   | sheet is trans-<br>nce by 2 lines | The pa<br>numbe<br>numbe | ittern sheet is set to an even<br>er of lines instead of an odd<br>er | Set pattern s<br>ber of lines                                                             | sheet to an odd num-                                                                                                  |
| 02.4 | Error numbe<br>when readir | er appears<br>ng in               | Page t<br>positic        | badly drawn or incorrectly ned                                        | See list of en<br>book                                                                    | rors in the Instruction                                                                                               |
| 03   | KNITTING                   |                                   |                          |                                                                       |                                                                                           |                                                                                                    |
| 03.1 | The Form h<br>knitted      | as not been                       | No FO<br>key in          | RM was entered or the NO<br>the FORM was pressed                      | Check the fo<br>again, if nece                                                            | orm input and enter it<br>essary                                                                                      |
| 03.2 | The required not knitted   | d pattern was                     | Incorre<br>given         | ect pattern or technique was                                          | Check the in and techniqu                                                                 | puts of the pattern<br>Je                                                                                             |
|      |                            |                                   | Round                    | pusher selected incorrectly                                           | Move the loc                                                                              | ck slowly                                                                                                    |
|      |                            |                                   |                          |                                                                       | Check wheth<br>can be move<br>use a cloth o<br>needle chant<br>lightly. Repla<br>pushers. | ner all round pushers<br>ed easily. If necessary<br>or a brush to clean the<br>nels and oil them<br>nee damaged round |
|      |                            |                                   |                          |                                                                       |                                                                                           |                                                                                                    |

|             | SERVICE                                                    | ELECTRONIC 6000                                                            |             |
|-------------|------------------------------------------------------------|----------------------------------------------------------------------------|-------------|
| ANLEITUNG   | INSTRUCTION                                                | INSTRUCTION                                                                | INSTRUCCION |
| TEST NUMBER | DESCRIPTION                                                |                                                                            | CONTINUE AT |
|             | FUNCTIONAL TEST                                            |                                                                            |             |
|             | If at any stage during<br>in the column "CONT              | the test, no test number is given<br>INUE AT" follow the next test number. |             |
| 10          | TESTING THE ELEC                                           | FRONIC UNIT (E-UNIT)                                                       |             |
| 11          | Switch-on test of the E                                    | Unit                                                                       |             |
| 11.1        | - Disconnect the spir                                      | al cable from the E-Unit                                                   |             |
| 11.2        | - Plug in the main plu                                     | Ig                                                                         |             |
| 11.3        | - Switch on the main                                       | s switch on the E-Unit                                                     |             |
|             | . The display show                                         | VS ENGLISH, PROGR, STARTPOS,                                               |             |
|             | MEMO or RETUR                                              | RN XX or one of the three lan-                                             | 10          |
|             | guages.<br>None of the abov                                | le texts appears or the                                                    | 12          |
|             | display flashes:                                           | ve texts appears of the                                                    |             |
|             | a) check if on t                                           | he mains plug is supply                                                    |             |
|             | b) check the fu                                            | se SI2 (5 V) on the VM-Main                                                |             |
|             | circuit board                                              | , the supply cable and the                                                 |             |
|             | mains switch                                               | 1                                                                          | 50          |
|             | c) change the \                                            | /M-Main circuit board                                                      | 50          |
| 12          | Self-test of the Electro                                   | nic                                                                        |             |
| 12.1        | - Depending upon th                                        | e display, press the keys                                                  |             |
|             | ENT and/or >>> t<br>PROGR                                  | o make the E-Unit display                                                  |             |
| 12.2        | <ul> <li>Press the key R the<br/>Language</li> </ul>       | display shows the first                                                    |             |
| 12.3        | <ul> <li>If necessary press t<br/>shows ENGLISH</li> </ul> | he key NO until the display                                                |             |
| 12.4        | <ul> <li>Press the key ENT</li> </ul>                      |                                                                            |             |
|             | . The display show                                         | vs PROGR                                                                   | 13          |
|             | . The display show                                         | VS:                                                                        |             |
|             | a) ERR 4: cha                                              | ange IC 1 (PROGR)                                                          | 50          |
|             | b) ERR 5: chá<br>IC i                                      | ange IC 2 (pattern) or<br>8 (interface)                                    | 50          |
|             | c) other: cha                                              | ange the VM-Main circuit board                                             | 50          |
|             |                                                            |                                                                            |             |
|             |                                                            |                                                                            |             |
|             |                                                            |                                                                            |             |
|             |                                                            |                                                                            |             |

|            | SERVICE                                                                                                    | ELECTRONIC 6000                                                                                                    |             |
|------------|----------------------------------------------------------------------------------------------------|----------------------------------------------------------------------------------------------------|-------------|
| ANLEITUNG  | INSTRUCTION                                                                                                    | INSTRUCTION                                                                                                    | INSTRUCCIO  |
| EST NUMBER | DESCRIPTION                                                                                                    |                                                                                                    | CONTINUE AT |
| 13         | Testing the Keyboard                                                                                                   |                                                                                                    |             |
| 13.1       | - Check the operation<br>ABC). Each time a l<br>must sound. It is im<br>when this test is car<br>input will be erased. | n of all keys (without key<br>key is pressed the buzzer<br>portant to remember, that<br>ried out all previous data |             |
|            | Press key                                                                                                    | Check the display                                                                                                  |             |
|            | ENT                                                                                                    | ERASE                                                                                                    |             |
|            | ENT                                                                                                    | CAST ON                                                                                                    |             |
|            | 0                                                                                                    | CAST ON 0                                                                                                    |             |
|            |                                                                                                    | CAST ON 0.                                                                                                    |             |
|            | -                                                                                                    | CAST ON -0.                                                                                                    |             |
|            | 1                                                                                                    | CAST ON -0.1                                                                                                    |             |
|            | CLR                                                                                                    | CAST ON                                                                                                    |             |
|            | 2                                                                                                    | CAST ON 2                                                                                                    |             |
|            | 3                                                                                                    | CAST ON 23                                                                                                    |             |
|            | 4                                                                                                    | CAST ON 234                                                                                                    |             |
|            |                                                                                                    | CAST ON 2345                                                                                                    |             |
|            | 6                                                                                                    | CAST ON 6                                                                                                    |             |
|            | 7                                                                                                    | CAST ON 67                                                                                                    |             |
|            | 8                                                                                                    | CAST ON 678                                                                                                    |             |
|            | 9                                                                                                    | CAST ON 6789                                                                                                    |             |
|            | CLR                                                                                                    | CAST ON                                                                                                    |             |
|            | 1                                                                                                    | CAST ON 1                                                                                                    |             |
|            | ENT                                                                                                    | ALL ST.PATT                                                                                                    |             |
|            | NO                                                                                                    | ST.PATT A                                                                                                    |             |
|            | R                                                                                                    | CAST ON 1                                                                                                    |             |
|            | >>>                                                                                                    | START CAST ON                                                                                                    |             |
|            | COR                                                                                                    | L.ND -90                                                                                                    |             |
|            | ENT                                                                                                    | R.ND +90                                                                                                    |             |
|            | ENI                                                                                                    | START POS                                                                                                    |             |
|            | . The display is con<br>and the buzzer so<br>E-Unit is working                                                         | rrect after each key press<br>ounds every time when the<br>correctly (without reader)                              |             |
|            | . If one of the displ                                                                                                  | ays is not correct.                                                                                                |             |
|            | a) Check the ke<br>face of the ke<br>board                                                                             | y board and the contact sur-<br>eys on the VM-Main circuit                                                         | 50          |
|            | h) Change the \                                                                                                    | M-Main circuit board                                                                                               | 50          |
|            |                                                                                                    |                                                                                                    | JU          |
|            |                                                                                                    |                                                                                                    | 50          |
|            |                                                                                                    | SE OLI (15 V)                                                                                                    | 50          |
|            | D) Uneck the bu                                                                                                    | 122er 501.                                                                                                    | 50          |

|             | SERVICE                                                                                                    | ELECTRONIC 6000                                                                                                    |             |
|-------------|----------------------------------------------------------------------------------------------------|----------------------------------------------------------------------------------------------------|-------------|
| ANLEITUNG   | INSTRUCTION                                                                                                    |                                                                                                    | INSTRUCCIO  |
| TEST NUMBER | DESCRIPTION                                                                                                    |                                                                                                    | CONTINUE AT |
| 14          | Testing the Reader                                                                                                    |                                                                                                    |             |
|             | Perfect operation of the of the test reader page                                                                                                    | ne reader is checked by means<br>e 33.625.23. Do not use copies!                                                                                                    |             |
| 14.1        | Depending upon the c<br>or ENT to make the E                                                                                                    | lisplay, press the keys >>> and/<br>Unit display PROGR.                                                                                                    |             |
| 14.2        | - Press key                                                                                                    | Display shows                                                                                                    |             |
|             | ENT<br>ENT<br>1 ENT<br>NO                                                                                                    | ERASE<br>CAST ON<br>ALL ST.PATT<br>ST.PATT A                                                                                                    |             |
| 14.3        | - Set the slide knob t                                                                                                    | o the left.                                                                                                    |             |
| 14.4        | - Insert the test page<br>the test page using<br>this into the E-Unit<br>to line 1 (see numb                                                                     | into the pattern sleeve and fix<br>the three red press studs, insert<br>and use the transport wheel to set<br>er in position cut-out).                                                                                               |             |
| 14.5        | - Press key                                                                                                    | Display shows                                                                                                    |             |
|             | ENT                                                                                                    | READER                                                                                                    |             |
| 14.6        | - Reading in of the te<br>moving the slide kn<br>to the right until the<br>transport forwards<br>again until the com<br>(during reading-in,<br>accepted are show | est pattern 1 from row 1 to 22 by<br>nob alternately without stopping<br>e end, so that the page will<br>by one row, and then to the left<br>plete pattern has been read in<br>the number of rows already read<br>n on the display). |             |
|             | . If the display sho                                                                                                    | ows ALTER, the reader is working                                                                                                    |             |

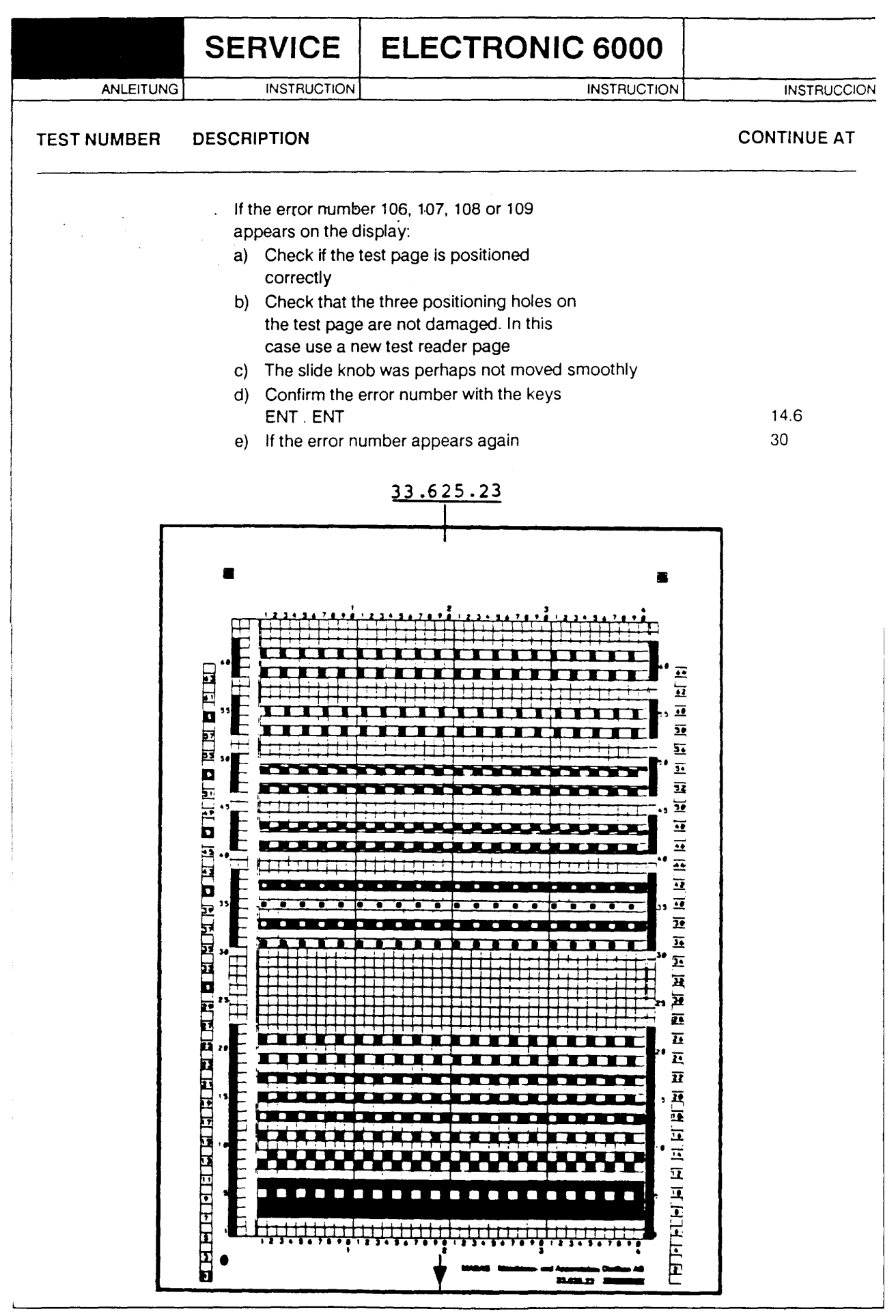

|             | SERVICE                                                                                     | ELECTRONIC 6000                                                                                                    |             |
|-------------|---------------------------------------------------------------------------------------------|----------------------------------------------------------------------------------------------------|-------------|
| ANLEITUNG   | INSTRUCTION                                                                                 | INSTRUCTION                                                                                                    | INSTRUCCION |
| TEST NUMBER | DESCRIPTION                                                                                 |                                                                                                    | CONTINUE AT |
| 20          | TESTING THE ELEC                                                                            | TRONIC LOCK (E-LOCK)                                                                                                    |             |
|             | To enable a testing of<br>operating knitting mad                                            | the E-lock a correctly chine E-6000 is required.                                                                              |             |
|             | Note: In this test, t<br>be erased.                                                         | he already stored data will                                                                                                   |             |
| 21          | Checking the E-Lock                                                                         |                                                                                                    |             |
| 21.1        | - Check that the E-Lu<br>barriers and the se<br>sary clean it with a                        | ock in the area of the light<br>lectors is clean. If neces-<br>cloth or brush.                                                |             |
| 21.2        | - Check the adjustm (see 62).                                                               | ent of the VM-Selector support                                                                                                |             |
| 21.3        | - Set the E-Lock on t                                                                       | the needle bed front                                                                                                    |             |
| 21.4        | - Check the setting of (see 61)                                                             | of the auxiliary guidance                                                                                                    |             |
| 22          | Checking the needle                                                                         | bed front                                                                                                    |             |
| 22.1        | - Check that the sen<br>E-6000 are not dirt<br>rail with a cloth or I                       | sing holes in the guide rail<br>y. If necessary clean the guide<br>brush.                                                     |             |
| 22.2        | - Check that all roun<br>essary clean the ro<br>channels with a clo<br>Bellodor oil. Replac | d pushers move easily. If nec-<br>ound pushers and the needle<br>oth or brush and lubricate with<br>ce damaged round pushers. |             |
| 22.3        | - Move all round pus                                                                        | shers to the rest position                                                                                                    | 23          |

|             | SERVICE                                                                                                    | ELECTRONIC 6000                                                                   |             |
|-------------|----------------------------------------------------------------------------------------------------|-----------------------------------------------------------------------------------|-------------|
| ANLEITUNG   | INSTRUCTION                                                                                                    | INSTRUCTION                                                                       | INSTRUCCION |
| TEST NUMBER | DESCRIPTION                                                                                                    |                                                                                   | CONTINUE AT |
| 23          | Testing the VM-Select                                                                                                    | or Support                                                                        |             |
|             | Important: If the incorr                                                                                                    | lock operates too quickly, an ect selection can occur.                            |             |
| 23.1        | <ul> <li>Prepare the connect<br/>cable and E-Unit-sp</li> </ul>                                                                                                    | tion between E-Lock-spiral<br>piral cable                                         |             |
| 23.2        | <ul> <li>Depending upon th<br/>and/or ENT severa<br/>the display.</li> </ul>                                                                                                    | e display, press the keys > > ><br>I times until PROGR appears on                 |             |
| 23.3        | - Submit the test pro                                                                                                    | gram as shown below:                                                              |             |
|             | Press key                                                                                                    | Display shows                                                                     |             |
|             | ENT<br>ENT<br>99 ENT<br>>>><br>ENT                                                                                                    | ERASE<br>CAST ON<br>ALL ST.PATT (99 = Test CAST ON)<br>START CAST ON<br>START POS |             |
| 23.4        | <ul> <li>Push the lock to the<br/>right hand side of the<br/>right hand side of<br/>right hand side of<br/>right hand side of<br/>right hand side<br/>right hand side of<br/>right hand side<br/>right hand side of<br/>r</li></ul> | e start position at the needle bed.                                               |             |
| 23.5        | - Press key                                                                                                    | Display shows                                                                     |             |
|             | ENT<br>ENT<br>ENT<br>ENT                                                                                                    | CAST ON<br>SX (set SX on E-Lock)<br>GX (set GX on back lock)<br>R.EMPTY           |             |
|             | Note: Up to now it the settings f                                                                                                    | is only necessary to perform<br>or the E-Lock.                                    |             |
|             |                                                                                                    |                                                                                   |             |
|             |                                                                                                    |                                                                                   |             |
|             |                                                                                                    |                                                                                   |             |
|             |                                                                                                    |                                                                                   |             |
|             |                                                                                                    |                                                                                   |             |
|             |                                                                                                    |                                                                                   |             |
|             |                                                                                                    |                                                                                   |             |

.

|             | SERVICE                                               | ELECTRONIC 6000             |             |
|-------------|-------------------------------------------------------|-----------------------------|-------------|
| ANLEITUNG   | INSTRUCTION                                           | INSTRUCTION                 | INSTRUCCION |
| TEST NUMBER | DESCRIPTION                                           |                             | CONTINUE AT |
| 23.6        | - Move the lock to the the needle bed                 | e far left until the end of |             |
|             | . The display show                                    | /s 🗋 and all round pushers  |             |
|             | are located in the                                    | e working position          | 23.7        |
|             | does not app                                          | bear                        | 41          |
|             | . An error number                                     | appears                     | 42          |
|             | . If single round pu                                  | ushers are incorrect        | 43          |
|             | . If all round pushe                                  | ers are incorrect           | 44          |
| 23.7        | - Press key                                           | Display shows               |             |
|             | ENT<br>ENT                                            | ND<br>R.EMPTY               |             |
| 23.8        | <ul> <li>Move the lock to the<br/>position</li> </ul> | e right; to the start       |             |
|             | . The display show                                    | vs COL 1 and all round      |             |
|             | pushers are loca                                      | ted in working position     | 23.9        |
|             | . If COL 1 does no                                    | t appear                    | 41          |
|             | . An error number                                     | appears                     | 42          |
|             | . If single round pu                                  | shers are incorrect         | 43          |
|             | . If all round pushe                                  | ers are incorrect           | 44          |
| 23.9        | - Press key                                           | Display shows               |             |
|             | ENT                                                   | ST SIZE                     |             |
|             | ENT                                                   | STRIP O                     |             |
|             | ENT                                                   | KX (set KX on E-Lock)       |             |
|             | ENT                                                   | ···· AX                     |             |
|             | ENT                                                   | RC O                        |             |

|             | SERVICE                                                               | ELECTRONIC 6000                                  |             |
|-------------|-----------------------------------------------------------------------|--------------------------------------------------|-------------|
| ANLEITUN    | IG INSTRUCTION                                                        | INSTRUCTION                                      | INSTRUCCION |
| TEST NUMBER | DESCRIPTION                                                           |                                                  | CONTINUE AT |
| 23.10       | - Move the lock to the                                                | left, display: RC 1                              |             |
|             | . All round pushers position                                          | are located in the rest                          | 23.11       |
|             | . Single round push<br>. All round pushers                            | ners are incorrect<br>are incorrect              | 43<br>44    |
| 23.11       | - Move the lock to the                                                | right, display: RC 2                             |             |
|             | . All round pushers rest position                                     | are located in the                               | 23.12       |
|             | Single round push<br>All round pushers                                | ers are incorrect<br>are incorrect               | 43<br>44    |
| 23.12       | <ul> <li>Move the lock to the</li> <li>If every time 2 rou</li> </ul> | left, display: END C O<br>nd pushers are varying |             |
|             | in the working and<br>. If single round pus                           | I in the rest position<br>shers are incorrect    | 23.13<br>43 |
| 02.12       | . If all round pusher                                                 | s are incorrect                                  | 44          |
| 23.13       | - Press key                                                           | Display snows                                    |             |
|             | ENT<br>ENT<br>ENT                                                     | LX (set LX on E-Lock)<br>BX<br>RC 3              |             |
|             |                                                                       |                                                  |             |
|             |                                                                       |                                                  |             |
|             |                                                                       |                                                  |             |
|             |                                                                       |                                                  |             |
|             |                                                                       |                                                  |             |
|             |                                                                       |                                                  |             |

|             |                                                                                                    | 1                                                                                                |                   |
|-------------|----------------------------------------------------------------------------------------------------|--------------------------------------------------------------------------------------------------|-------------------|
|             | SERVICE                                                                                                    | ELECTRONIC 6000                                                                                  |                   |
| ANLEITUNG   | INSTRUCTION                                                                                                    | I INSTRUCTION                                                                                    | INSTRUCCION       |
| TEST NUMBER | DESCRIPTION                                                                                                    |                                                                                                  | CONTINUE AT       |
| 23.14       | - Move the lock to th                                                                                              | ie right, display: RC 4                                                                          |                   |
|             | <ul> <li>If every time 2 ro<br/>in the working ar</li> <li>If single round p</li> <li>If all round push</li> </ul> | ound pushers are varying<br>nd in the rest position<br>ushers are incorrect<br>ers are incorrect | 23.15<br>43<br>44 |
| 23.15       | - The sequence of se<br>continuously, when                                                                         | election is now repeated                                                                         |                   |
|             | 2 rows>                                                                                                    | all round pushers at rest position                                                               |                   |
|             | 4 rows>                                                                                                    | 2 round pushers at rest position,<br>2 at working position (every second<br>row alternately)     |                   |
|             | 2 rows>                                                                                                    | all round pushers at working position                                                            |                   |
|             | . If no malfund<br>reviewed and                                                                                    | ction appears, then the E-Lock is<br>d in order                                                  |                   |
|             | . If an error ap                                                                                                   | opears                                                                                           | 42                |
|             | . If single rour                                                                                                   | nd pushers are incorrect                                                                         | 43                |
|             | . If all round p                                                                                                   | ushers are incorrect                                                                             | 44                |
|             |                                                                                                    |                                                                                                  |                   |

|             | SERVICE                                                           | ELECTRONIC 6000                                                      |             |
|-------------|-------------------------------------------------------------------|----------------------------------------------------------------------|-------------|
| ANLEITUN    | INSTRUCTION                                                       | INSTRUCTION                                                          | INSTRUCCION |
| TEST NUMBER | DESCRIPTION                                                       |                                                                      | CONTINUE AT |
|             | DIAGNOSTIC TEST                                                   |                                                                      |             |
| 30          | D-TEST PATTERN RI                                                 | EADER                                                                |             |
| 30.1        | - Dismount the VM-P                                               | attern reader (see 50)                                               |             |
| 30.2        | - Mount in a function (see 57.3)                                  | ing VM-Pattern reader                                                |             |
| 30.3        | - Carry out Test Num                                              | ber 14                                                               |             |
|             | . If the test result is                                           | s positive                                                           |             |
|             | a) Check the di<br>if necessary<br>head<br>. If the test result i | smounted VM-Pattern reader,<br>exchange the VM-Reader<br>s negative. | 58          |
|             | a) Check the co<br>circuit board                                  | onnector ST 4 on the VM-Main                                         |             |
|             | <ul><li>b) Check the IC</li><li>c) exchange th</li></ul>          | 8, if necessary change it<br>e VM-Main circuit board                 | 50          |
|             |                                                                   |                                                                      |             |
|             |                                                                   |                                                                      |             |
|             |                                                                   |                                                                      |             |
|             |                                                                   |                                                                      |             |
|             |                                                                   |                                                                      |             |
|             |                                                                   |                                                                      |             |
|             |                                                                   |                                                                      |             |
|             |                                                                   |                                                                      |             |
|             |                                                                   |                                                                      |             |
|             | <u></u>                                                           |                                                                      | <u> </u>    |

|             | SERVICE                                                                                | ELECTRONIC 6000                                                                     |             |
|-------------|----------------------------------------------------------------------------------------|-------------------------------------------------------------------------------------|-------------|
| ANLEITUNG   | INSTRUCTION                                                                            | INSTRUCTION                                                                         | INSTRUCCION |
| TEST NUMBER | DESCRIPTION                                                                            |                                                                                     | CONTINUE AT |
| 40          | D-TEST E-Lock                                                                          |                                                                                     |             |
| 41          | Display R.EMPTY doe                                                                    | s not change                                                                        |             |
| 41.1        | <ul> <li>Check whether the<br/>if not repeat the tes<br/>23 onwards.</li> </ul>        | full needle bed front width was used,<br>It as from test number                     |             |
| 41.2        | - Check whether the<br>correctly, if not rep-<br>number 23 onward                      | spiral cable is connected<br>eat the test as from test<br>s.                        |             |
| 41.3        | - Repeat the tests as<br>connect directly the<br>without a spiral cab<br>spiral cable. | from test number 23, but<br>e E-Lock cable to the E-Unit<br>de or using a different |             |
|             | . Test result is pos                                                                   | sitive                                                                              | 41.4        |
|             | . Test result is neg                                                                   | jative                                                                              | 41.5        |
|             | E a la sur su dh a su fac                                                              | 1                                                                                   | 00          |
| 41.4        | - Exchange the spira                                                                   | Il Cable                                                                            | 23          |
| 41.5        | b) is there anoth                                                                      | er functioning E-Onic                                                               | 41.6        |
|             | b) is there anoth                                                                      |                                                                                     | 41.7        |
| 41.6        | <ul> <li>Repeat the test nur<br/>other E-Unit</li> </ul>                               | nber 23 with this                                                                   |             |
|             | . Test result is pos<br>the faulty E-Unit:                                             | sitive, then on                                                                     |             |
|             | a) change IC                                                                           | 8 (Interface)                                                                       | 50          |
|             | b) change VM                                                                           | I-Main circuit board                                                                | 50          |
|             | . Test result is neg                                                                   | gative                                                                              |             |
|             | a) change the                                                                          | VM-Selector support                                                                 | 50          |
|             | on the E-LC                                                                            | JCK                                                                                 | 59          |
| 41.7        | - Repeat the test nur                                                                  | nber 23 with this E-Lock                                                            |             |
|             | . Test result is pos                                                                   | sitive:                                                                             |             |
|             | a) change the                                                                          | /M-Selector support                                                                 |             |
|             | on the faulty                                                                          | E-Lock                                                                              | 59          |
|             | . Test result is neg                                                                   | gative:                                                                             |             |
|             | a) change on                                                                           | the faulty E-Unit the                                                               | 50          |
|             | b) change the                                                                          | auey<br>VM-MAIN circuit board                                                       | 50          |
|             | by change the                                                                          | TAN-MANA CITCUIL DUATU                                                              | 50          |
|             |                                                                                        |                                                                                     |             |

|             | SERVICE                                                                                | ELECTRONIC 6000                     |              |
|-------------|----------------------------------------------------------------------------------------|-------------------------------------|--------------|
| ANLEITUNG   | INSTRUCTION                                                                            | INSTRUCTION                         | INSTRUCCION  |
| TEST NUMBER | DESCRIPTION                                                                            |                                     | CONTINUE AT  |
| 42          | ERROR 207/200                                                                          |                                     |              |
| 41.1        | - Check whether the                                                                    | buzzer sounds                       |              |
|             | . Yes<br>. No                                                                          |                                     | 42.2<br>42.5 |
| 42.2        | - Check whether the the light barriers is c                                            | E-Lock in the area of<br>clean      |              |
| 42.3        | - Check whether the guide rail E-6000 are                                              | sensing holes in the<br>e not dirty |              |
| 42.4        | - Repeat test number                                                                   | 23                                  |              |
|             | . Test result is pos<br>E-Lock are in ord                                              | itive; E-Unit and<br>Ier            |              |
|             | . Test result is neg                                                                   | ative                               | 41.2         |
| 42.5        | <ul> <li>Open the E-Unit (se</li> <li>15 V fuse</li> <li>fuse is defective,</li> </ul> | e 50) and check the<br>exchange it  | 23           |
|             | . fuse is not defect                                                                   | ive                                 | 42.6         |
| 42.6        | - Exchange the VM-M                                                                    | lain circuit board                  | 50           |

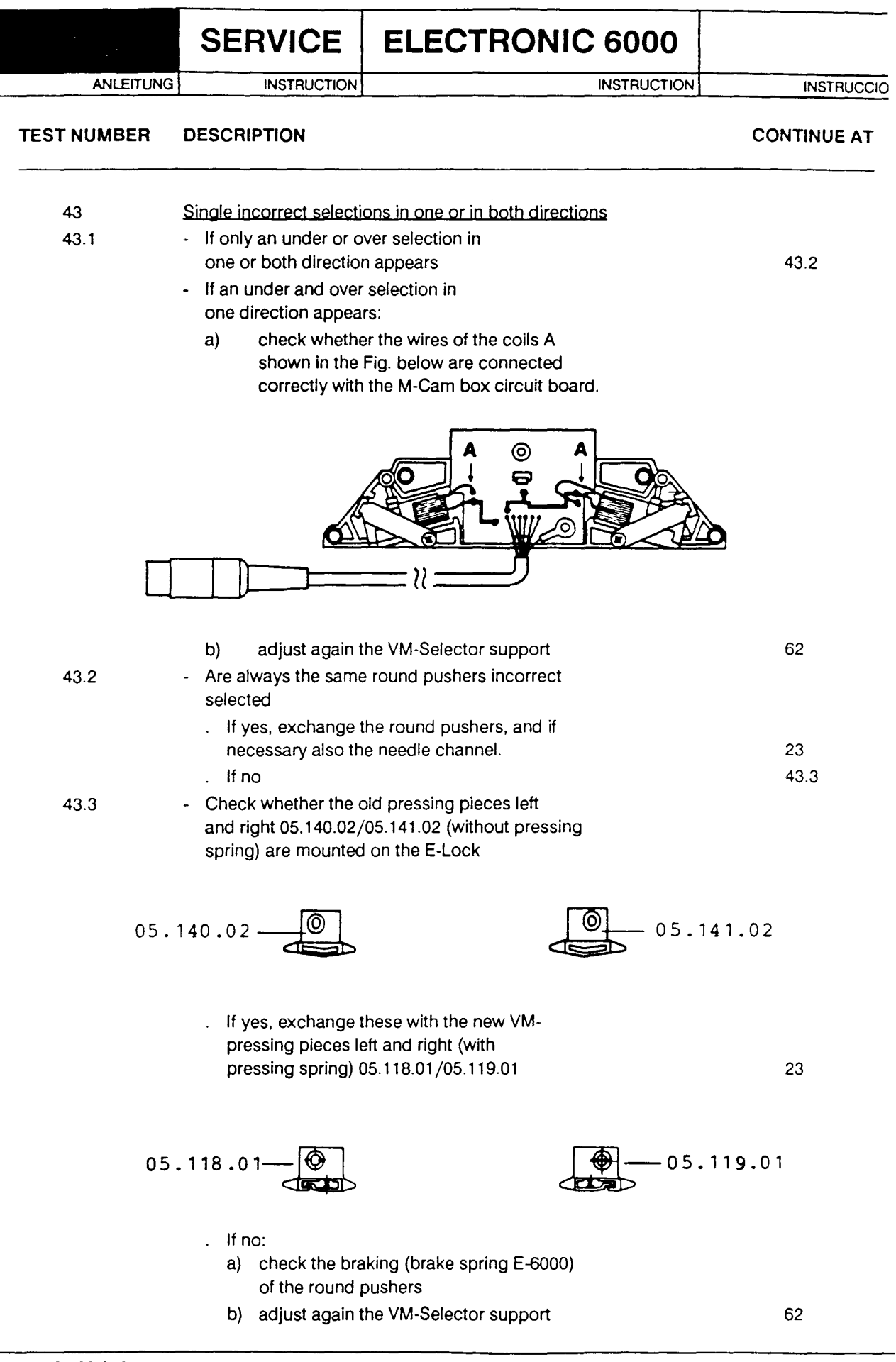

<sup>33.628.63/22</sup> 

|             | SERVICE                 | ELECTRONIC 6000    |             |
|-------------|-------------------------|--------------------|-------------|
| ANLEITUNG   | INSTRUCTION             | INSTRUCTION        | INSTRUCCION |
| TEST NUMBER | DESCRIPTION             |                    | CONTINUE AT |
| 44          | All round puebers are   | incorrot selected  |             |
| 44          | All round pushers are   | Incorrect selected |             |
| 44.1        | - If in both directions |                    | 44.2        |
|             | - If in one direction   |                    | 41.2        |
| 44.2        | - Check whether the     | buzzer sounds:     |             |
|             | Yes                     |                    | 41.2        |
|             | . No                    |                    | 42.5        |
|             |                         |                    |             |
|             |                         |                    |             |
|             |                         |                    |             |
|             |                         |                    |             |
|             |                         |                    |             |
|             |                         |                    |             |
|             |                         |                    |             |
|             |                         |                    |             |
|             |                         |                    |             |
|             |                         |                    |             |
|             |                         |                    |             |
|             |                         |                    |             |
|             |                         |                    |             |
|             |                         |                    |             |
|             |                         |                    |             |
|             |                         |                    |             |
|             |                         |                    |             |
|             |                         |                    |             |
|             |                         |                    |             |
|             |                         |                    |             |
|             |                         |                    |             |
|             |                         |                    |             |
|             |                         |                    |             |
|             |                         |                    |             |
|             |                         |                    |             |
|             |                         |                    |             |
|             |                         |                    |             |
|             |                         |                    |             |

|             | SERVICE                                                                                                    | ELECTRONIC 6000                                       |             |
|-------------|----------------------------------------------------------------------------------------------------|-------------------------------------------------------|-------------|
| ANLEITUNG   | INSTRUCTION                                                                                                    | INSTRUCTION                                           | INSTRUCCION |
| TEST NUMBER | DESCRIPTION                                                                                                    |                                                       | CONTINUE AT |
| 50          | DISMOUNTING AND                                                                                                 | MOUNTING INSTRUCTION                                  |             |
| 51          | To open the E-Unit (se                                                                                          | <u>e Fig. 1)</u>                                      |             |
|             | Attention:<br>Before opening the ele<br>sure to disconnect it fr<br>supply.                                     | ectronic unit make always<br>om the mains electricity |             |
| 51.1        | <ul> <li>turn the E-Unit</li> <li>loosen the four scre<br/>lower part B</li> <li>remove the casing I</li> </ul> | ews "A" from the casing<br>ower part B upwards        | (Fig. 1)    |
| D<br>E<br>F |                                                                                                    |                                                       | B           |

| 51.2 | Exchange of: |
|------|--------------|
|      |              |

| - | <ul> <li>supply cable</li> </ul> | 52 |
|---|----------------------------------|----|
| - | IC's                             | 53 |
| - | VM-Main circuit board            | 54 |
| - | Key board                        | 54 |
| - | VM-Pattern reader                | 57 |
| - | VM-Reader head                   | 57 |
|   |                                  |    |

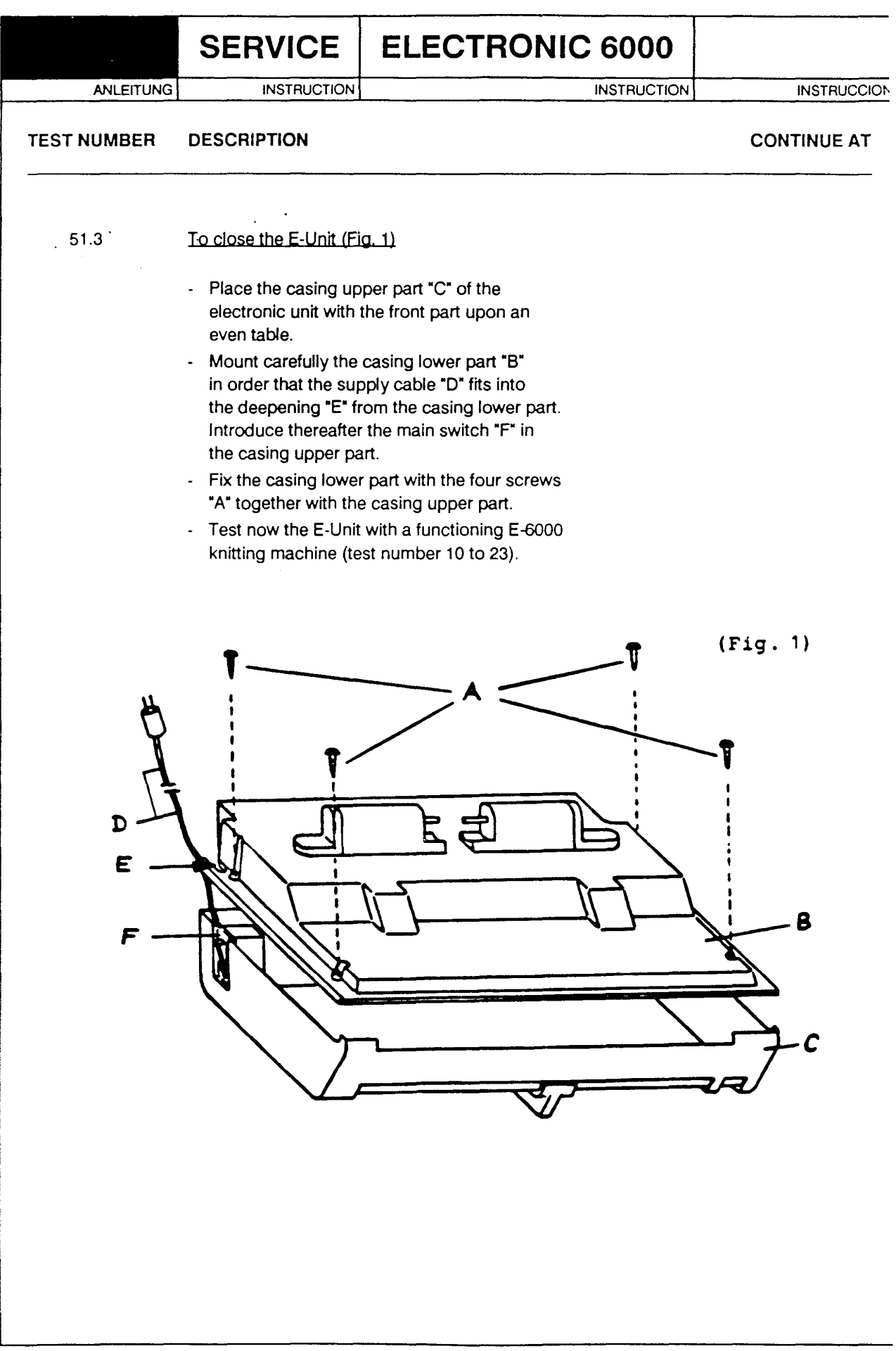

33.628.63/25

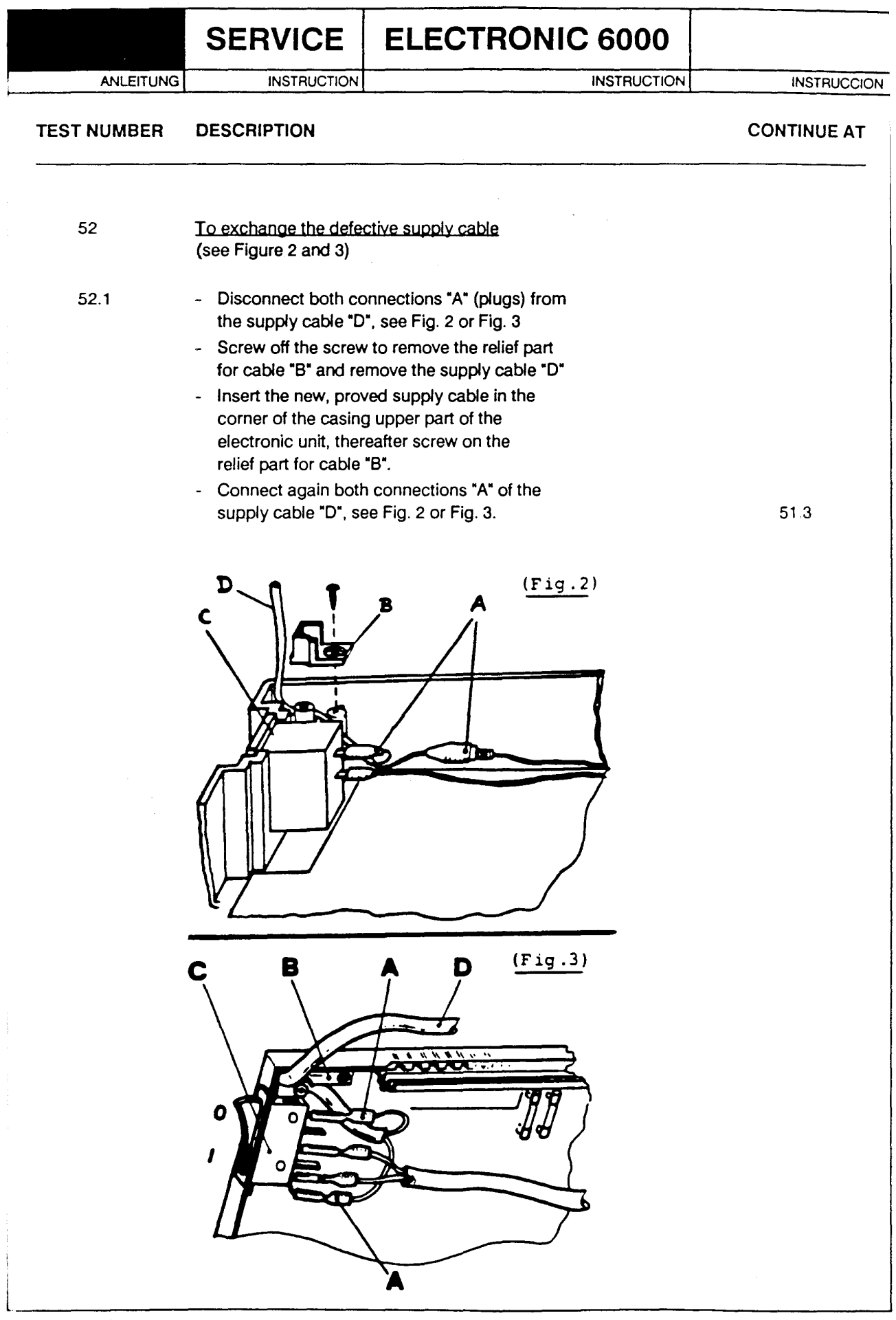

|             | SERVICE                                                                                                    | ELECTRONIC 6000                                                                                                    |             |
|-------------|----------------------------------------------------------------------------------------------------|----------------------------------------------------------------------------------------------------|-------------|
| ANLEITUNG   | INSTRUCTION                                                                                                    | INSTRUCTION                                                                                                    | INSTRUCCION |
| TEST NUMBER | DESCRIPTION                                                                                                    |                                                                                                    | CONTINUE AT |
| 53          | To exchange one inte<br>VM-Main Circuit Board                                                                                                    | grated circuit (IC) on the                                                                                                    |             |
|             | <u>Attention:</u><br>Do not touch any pins<br>risk of damage!                                                                                                    | s in order to eliminate any                                                                                                    |             |
| 53.1        | <ul> <li>To avoid a possible possibility is given if or even an earthed</li> <li>Switch off the E-Un</li> <li>To remove such an such to be exchang an orange tool smother side. The satisfies on the other side. He with two fingers, put position. These IC's on an adequate nois it in the same direct cessors. Take notic positioned in the application of the spacing. Attention the space of the space of the space</li></ul> | e static overcharge, the<br>in touching a water pipe<br>device.<br>hit<br>a IC, according to Fig. 4, hold<br>ged with an angular twister or<br>bothly raising it up on the<br>ame procedure shall be done<br>holding the both shorter parts<br>ull now the IC out of its<br>is shall be placed immediately<br>ne static foamed plastic.<br>the same manner and insert<br>tion like the other IC-pro-<br>be, that all pins should be<br>opropriate place. If an ad-<br>ing the spacing between the<br>essary, press the pin legs<br>to ensure a suitable<br>to the polarity of the IC's! | 51.3        |
|             |                                                                                                    |                                                                                                    |             |

## SERVICE ELECTRONIC 6000

ANLEITUNG

INSTRUCTION

INST

INSTRUCTION

#### TEST NUMBER DESCRIPTION

#### CONTINUE AT

INSTRUCCION

| 54   | Dismounting and Mounting of the VM-Main circuit board                                                                                                    |
|------|----------------------------------------------------------------------------------------------------|
| 54.1 | <ul> <li>To dismount the VM-Main circuit board</li> <li>Switch off the E-Unit</li> <li>Disconnect both connections "A", see Fig. 5 or Fig. 6</li> <li>Remove the plug "B" of the reader cable from<br/>the main circuit board</li> <li>Screw off the cable holder "C" of the reader<br/>cable, then remove the cable "D" from the main<br/>circuit board</li> <li>Screw off the 6 screws "E"</li> <li>Screw off the four screws "F" of the transformer</li> <li>Raise out the VM-Main circuit board of the<br/>casing upper part by holding the transformer.</li> </ul> |
|      | (Fig.5)<br>F<br>G<br>B<br>D<br>F<br>F<br>F<br>F<br>F<br>F<br>F<br>F<br>F<br>F<br>F<br>F<br>F<br>F<br>F<br>F<br>F<br>F                                                                                                    |
| -    |                                                                                                    |

|             | SERVICE                                                                                                    | ELECTRONIC 6000                                                                                                    |             |
|-------------|----------------------------------------------------------------------------------------------------|----------------------------------------------------------------------------------------------------|-------------|
| ANLEITUNG   | G INSTRUCTION                                                                                                    | INSTRUCTION                                                                                                    | INSTRUCCIO  |
| TEST NUMBER | DESCRIPTION                                                                                                    |                                                                                                    | CONTINUE AT |
| 54.2        | <u>To exchange:</u>                                                                                                    |                                                                                                    |             |
|             | . VM-Main Circuit Bo<br>. Key Board                                                                                                    | ard                                                                                                    | 55<br>56    |
| 54.3        | <ul> <li>To mount the VM-Main</li> <li>Check if the key boin the casing upper</li> <li>Hold the main circuing and let it sink carbon of the correct circuit board.</li> <li>Screw on the transfinition of the cable</li> <li>Plug in the plug "B" main circuit board and "D" between the transfinition components.</li> <li>Screw on the remainded the transfinition of the transfinition of the tr</li></ul> | n Circuit Board (Fig. 5 and 6)<br>ard is correctly integrated<br>part<br>it board by the transformer<br>arefully on the casing upper<br>ct positioning of the main<br>former with the four screws "F".<br>holder "C" with the reader cable.<br>of the reader cable to the<br>and pass the reader cable<br>nsformer "G" and the elec- |             |
|             | - Plug in the two plug<br>Fig. 6                                                                                                    | gs "A", see Fig. 5 or                                                                                                    | 51 3        |
|             |                                                                                                    | (Fig.5)                                                                                                    |             |
| -           |                                                                                                    | ( <u>Fig.6</u> )                                                                                                    |             |

|             | SERVICE                                                                                                    | ELECTRONIC 6000                                    |             |
|-------------|----------------------------------------------------------------------------------------------------|----------------------------------------------------|-------------|
| ANLEITUNG   | INSTRUCTION                                                                                                    | INSTRUCTION                                        | INSTRUCCION |
| TEST NUMBER | DESCRIPTION                                                                                                    |                                                    | CONTINUE AT |
| 55          | To exchange the VM-N                                                                                                    | Main Circuit Board                                 |             |
| 55.1        | <ul> <li>First of all, it has to be verified that the<br/>IC 1 and IC 2 should have the same characteri-<br/>zation as those of the damaged VM-Main circuit<br/>board (Program AZ, respectively pattern<br/>AZ). If the characterization of the new IC 1/<br/>IC 2 should not meet with those IC's of the<br/>damaged VM-Main circuit board exchange them by<br/>the ones which were used on the damaged VM-main<br/>circuit board. Subsequently the VM-main circuit<br/>board has to be testet.</li> </ul> |                                                    | 54.3        |
| 56          | To exchange the Key I                                                                                                    | Board                                              |             |
| 56.1        | <ul> <li>Remove the damag upper part.</li> <li>Insert the new key b</li> </ul>                                                                                                    | ed key board from the casing                       |             |
|             | upper part and pres<br>position bolts pierce<br>the key board.                                                                                                    | es it down so that all 6<br>e through the holes of |             |
|             | <ul> <li>Control if the inscription keys are situated control</li> </ul>                                                                                                    | otion of the respective<br>prrectly.               | 54.3        |

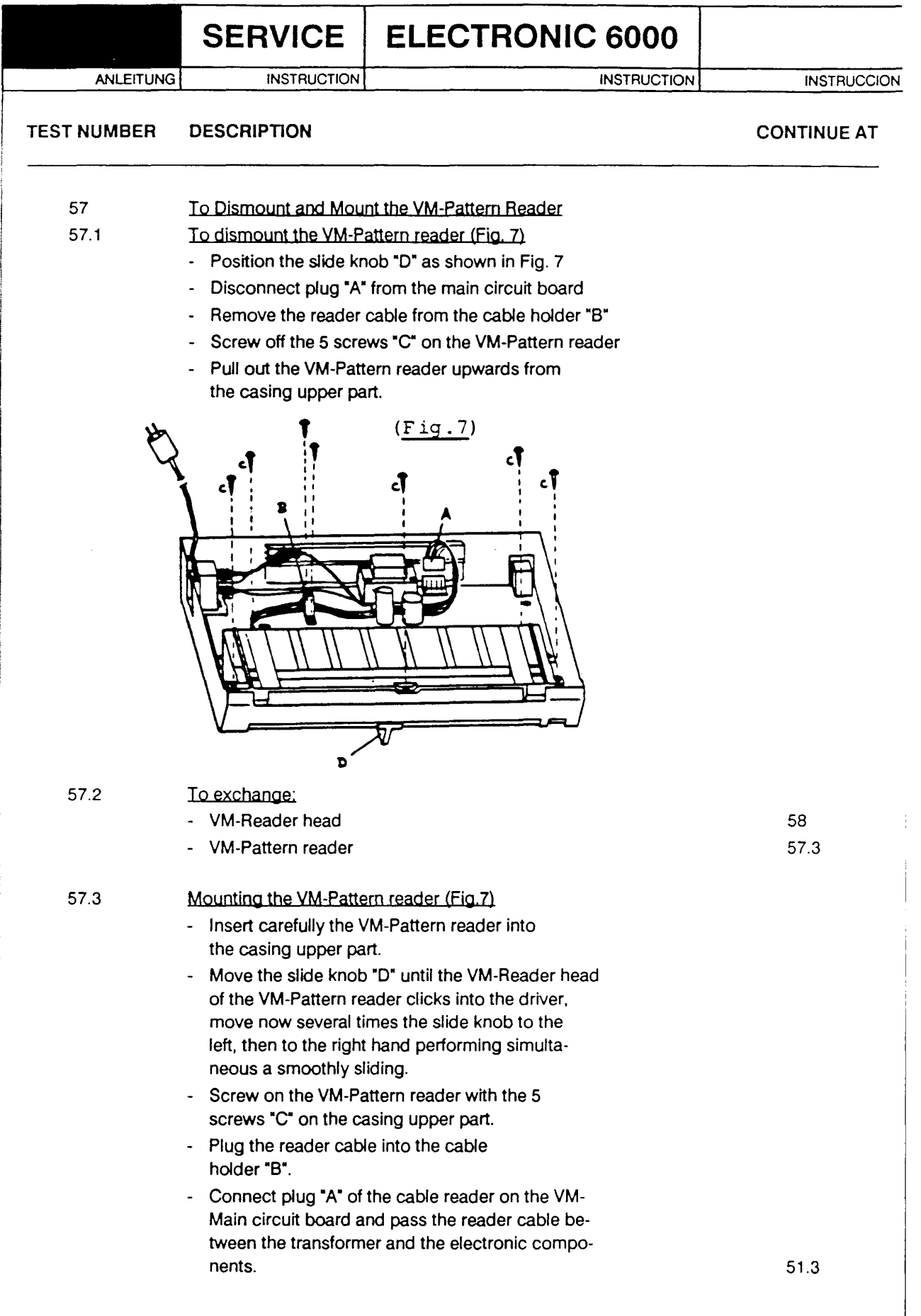

## SERVICE | ELECTRONIC 6000

ANLEITUNG

INSTRUCTION

INSTRUCTION

INSTRUCCION

#### TEST NUMBER DESCRIPTION

#### CONTINUE AT

| 58   | <u>To exchange the VM-Reader Head</u><br>(Fig. 8, 9 and 10 on page 33)                                                                                                    |  |
|------|----------------------------------------------------------------------------------------------------|--|
| 58.1 | <ul> <li>Set into position the 3 gears by turning the drive<br/>wheel "A" according to Fig. 10.</li> </ul>                                                                                                    |  |
|      | <ul> <li>Snap out the drive wheel "A" from the axis<br/>(loose snap).</li> </ul>                                                                                                    |  |
|      | <ul> <li>Screw off the intermediate wheel "B" on the left<br/>side (Fig. 8)</li> </ul>                                                                                                    |  |
|      | <ul> <li>Remove the safety washer "E" placed on the right</li> <li>side from the axis "D" (Fig. 8 and 10)</li> </ul>                                                                                                    |  |
|      | <ul> <li>Pull out the feed wheel "C" from the VM-Pattern<br/>reader, together with the axis "D" to the left</li> </ul>                                                                                                    |  |
|      | (Fig. 8 and 9).<br>- Remove the damaged VM-Reader head "G", avoid an                                                                                                    |  |
|      | overstress of the reference scale "H" (Fig. 8) Insert the new VM-Reader head "G"                                                                                                    |  |
|      | <ul> <li>Insert the feed wheel left "C" with the axis "D"<br/>from the left side into the frame guides on and<br/>through the both openings on the reader head.<br/>If the axis has been mounted correctly, right out-<br/>side of the feed wheel "F" the slot for the safety<br/>washer "E" becomes visible (Fig. 8). Check the cor-<br/>rect position of the 3 gears (Fig. 10).</li> </ul> |  |
|      | <ul> <li>Insert the safety washer "E" again on the axis</li> <li>"D" (Fig. 8 and 10).</li> </ul>                                                                                                    |  |
|      | <ul> <li>Move the VM-Reader head "G" to the left and right<br/>hand looking for a gentle running of the reader<br/>head.</li> </ul>                                                                                                    |  |
|      | <ul> <li>Screw-on the intermediate wheel "B" (Fig. 8<br/>and 9), looking for a correct positioning<br/>of the gears (Fig. 9).</li> </ul>                                                                                                    |  |
|      | <ul> <li>Snap the drive wheel "A" into the<br/>axis (Fig. 8). Check again the correct posi-<br/>tion of the gears (Fig. 9 and 10).</li> </ul>                                                                                                    |  |
|      | - Turn the drive wheel and control, that                                                                                                    |  |

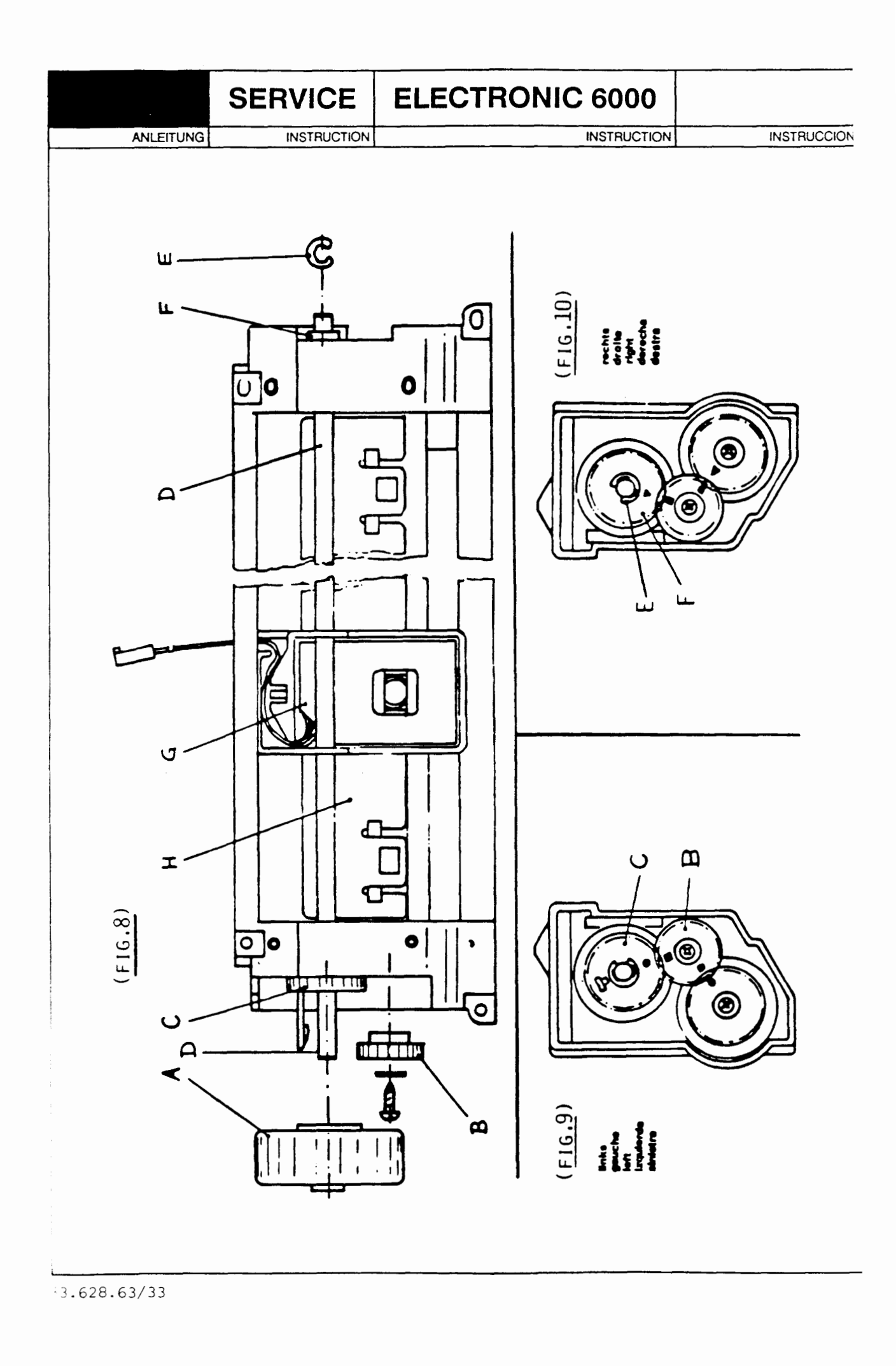

|                            | SERVICE                                                                                                    | ELECTRONIC 6000                                                                |             |
|----------------------------|----------------------------------------------------------------------------------------------------|--------------------------------------------------------------------------------|-------------|
| ANLEITUNG                  | INSTRUCTION                                                                                                    | INSTRUCTION                                                                    | INSTRUCCION |
| TEST NUMBER                | DESCRIPTION                                                                                                    |                                                                                | CONTINUE AT |
| 59                         | To exchange the VM-S                                                                                                    | Selector Support                                                               |             |
| A<br>B<br>C<br>D<br>E<br>F |                                                                                                    |                                                                                |             |
| 59.1                       | - Set KX on E-Lock                                                                                                    |                                                                                |             |
| 59.2                       | <ul> <li>Dismount the handle volume volume volu</li></ul> | e and the hood front A, the<br>"B", the cam-slider "C" and the<br>d right "D". |             |
| 59.3                       | Turn the E-Lock Dismount the light t return cam "F". Turr                                                                                                    | parrier brush "E" and the<br>again the E-Lock.                                 | 59.4        |

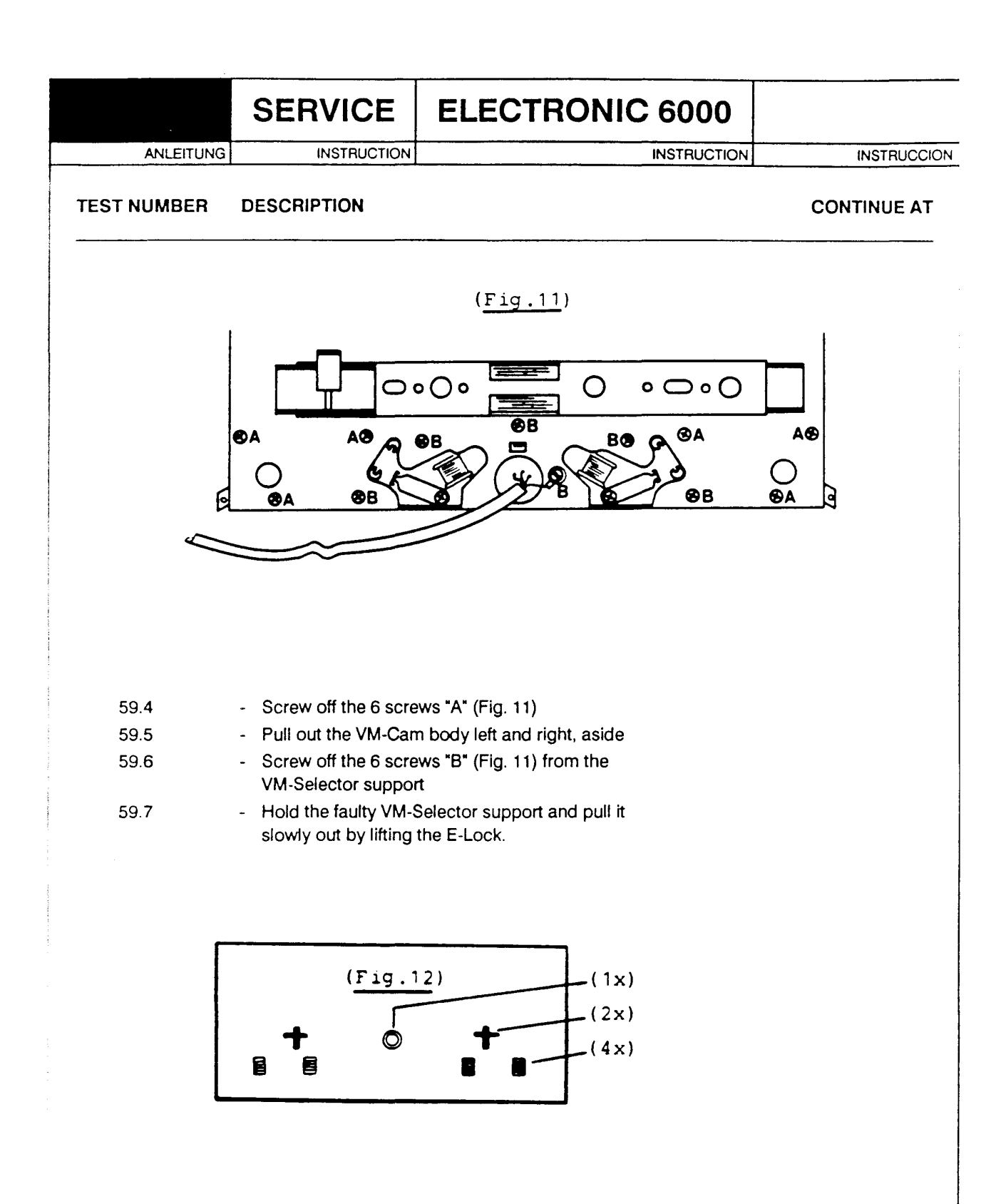

| 59.8             | Dismount all the single parts shown in Fig. 12 from                              |
|------------------|----------------------------------------------------------------------------------|
|                  | the faulty VM-Selector support and mount them in the<br>new VM-Selector support. |
| 59. <del>9</del> | Mount the new VM-selector support in reverse order,                              |
|                  | as from Test No. 59.7 up to Test No. 59.3                                        |

62

|           | SERVICE     | ELECTRONIC 6000 |             |
|-----------|-------------|-----------------|-------------|
| ANLEITUNG | INSTRUCTION | INSTRUCTION     | INSTRUCCION |

60 ADJUSTMENTS

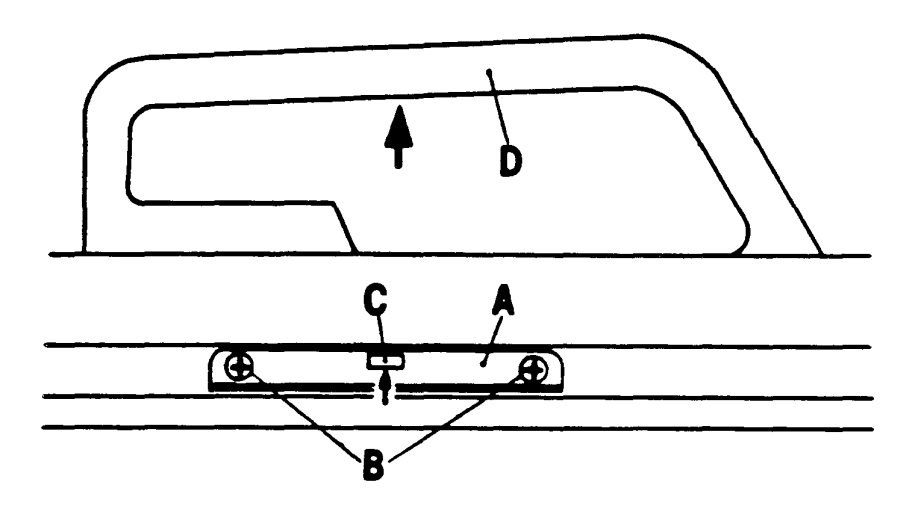

61

 Adjustment of the auxiliary guide (A) on the E-6000 By lifting up the handle (D) check if the E-Lock front has not too much free scope but can however be shifted easily on the needle bed.
 Should the cam-box have too much free scope or a heavy movement:

- 1. Loosen the 2 screws (B) of the auxiliary guide (A).
- 2. Raise the auxiliary guide (A) slightly upwards with the fingers by pressing on the cam (C).
- 3. Tighten the 2 screws (B) again.

|           | SERVICE                                                                                                    | ELECTRONIC 6000                                                                                                    |             |
|-----------|----------------------------------------------------------------------------------------------------|----------------------------------------------------------------------------------------------------|-------------|
| ANLEITUNG | INSTRUCTION                                                                                                    | INSTRUCTION                                                                                                    | INSTRUCCION |
| 62        | ADJUSTMENT OF T                                                                                                    | HE SELECTOR SUPPORT E-6000 (05.11                                                                                                    | 1.01)       |
|           | IMPORTANT: set the                                                                                                   | E-Lock on KX                                                                                                    |             |
| 1.        | - Disassembling of:                                                                                                  | Ę.                                                                                                    |             |
|           | a) Hood front                                                                                                    |                                                                                                    |             |
|           | b) VM-Handle                                                                                                    | support                                                                                                    |             |
|           | c) Cam slider f                                                                                                    |                                                                                                    |             |
|           | d) Pusher cam<br>left<br>right                                                                                       | is S                                                                                                    | S           |
| 2.        | - Set the selector ga                                                                                                | uge "C" 03.700.01 on the lock, according                                                                                                    |             |
| 3.        | - Adjust the VM-Sele<br>"A" and "B" (Fig. 11<br>"C" and "D" (Fig. 11<br>that no light gap is<br>1, 2 and 3 (Fig. 10) | ector support by turning the screws<br>) for the left selector and screws<br>) for the right selector in such a way<br>to be seen on the bearing surface |             |
|           | It is important to p<br>all 4 screws (A, B,<br>ground plate of th<br>K would be wrong                                | bay attention to the fact that<br>, C and D) lie tightly upon the<br>le cam box (Fig. 10 / J is correct,<br>g).                                          |             |
| 4.        | - Press VM-Selector<br>direction F (Fig. 10                                                                          | support "E" (Fig. 10) in arrow<br>) and let it spring back.                                                                                              |             |

|           | SERVICE                                                                               | ELECTRONIC 6000                                                                          |             |
|-----------|---------------------------------------------------------------------------------------|------------------------------------------------------------------------------------------|-------------|
| ANLEITUNG | INSTRUCTION                                                                           | INSTRUCTION                                                                              | INSTRUCCION |
| 5.        | <ul> <li>Check the adjustm<br/>readjust it, should it</li> </ul>                      | ent again by using the gauge and<br>it be necessary.                                     |             |
| 6.        | - Set lock on needle lock and with the e                                              | bed and connect it with the back lectronic unit as well.                                 |             |
| 7.        | <ul> <li>Switch on the elect<br/>either by pressing i<br/>display PROGR to</li> </ul> | tronic unit. According to the display<br>repeatedly key > > > and/or ENT to get<br>show. |             |
| 8.        | - Enter test progra                                                                   | am:                                                                                      |             |
|           | Press key                                                                             | Display shows                                                                            |             |
|           | ENT<br>ENT<br>97 ENT (test pr<br>>>><br>ENT                                           | ERASE<br>CAST ON<br>ogram) ALL ST. PATT<br>START CAST ON<br>START POS                    |             |
| 9.        | - Push lock in start p of the needle bed.                                             | osition to the right hand side                                                           |             |
|           | Press key                                                                             | Display shows                                                                            |             |
|           | ENT<br>ENT<br>ENT<br>ENT                                                              | CAST ON<br>SX<br><sup></sup> GX<br>R.EMPTY                                               |             |
| 10.       | - Move the lock to the                                                                | e very left end of the needle bed.                                                       |             |
|           | . Display shows<br>position (working                                                  | and all round pushers are in upper gosition).                                            |             |
|           |                                                                                       |                                                                                          |             |
|           |                                                                                       |                                                                                          |             |

|           | SERVICE               | ELECTRONIC 6000                   |             |
|-----------|-----------------------|-----------------------------------|-------------|
| ANLEITUNG | INSTRUCTION           | INSTRUCTION                       | INSTRUCCION |
|           |                       |                                   |             |
| 11.       | - Press key           | Display shows                     |             |
|           | ENT                   | ND                                |             |
|           | ENT                   | R.EMPTY                           |             |
|           |                       |                                   |             |
| 12.       | - Move the lock back  | < to the start position           |             |
|           | . Display shows C     | OL 1 and all round pushers are    |             |
|           | in the so called 1    | 1:1 position, i.e.:               |             |
|           |                       |                                   |             |
|           | 1 round pusher (      | up (working position)             |             |
|           | 1 round pusher of     | down (rest position)              |             |
|           |                       |                                   |             |
| 13.       | - Press key           | Display shows                     |             |
|           |                       |                                   |             |
|           | ENT                   | ST SIZE                           |             |
|           | ENT                   | STRIP O                           |             |
|           | ENT                   | LX                                |             |
|           | ENT                   | BX                                |             |
|           | ENT                   | RC O                              |             |
|           |                       |                                   |             |
| 14.       | - Now the selection p | procedure will repeat as follows: |             |
|           | 20 rows> 1 : 1 s      | election                          |             |
|           | 20 rows> 2 : 2 s      | election                          |             |
|           | 32 rows> 7 : 1 s      | election                          |             |
|           |                       |                                   |             |
|           | . If there are no fai | ult selections showing,           |             |
|           | assemble lock ag      | gain.                             |             |
|           |                       |                                   |             |
|           |                       |                                   |             |
|           | . If Incorrect select | tions appear moving from the      |             |
|           | nghi to the left si   | de, continue at 20.               |             |
|           |                       |                                   |             |
|           | If incorrect select   | tions appear moving fromt the     |             |
|           | left to the right si  | de, continue at 30.               |             |
|           | 3.10                  |                                   |             |
|           |                       |                                   |             |
|           |                       |                                   |             |

|           | SERVICE                                                                                                    | ELECTRONIC 6000                                                                                                    |                 |
|-----------|----------------------------------------------------------------------------------------------------|----------------------------------------------------------------------------------------------------|-----------------|
| ANLEITUNG | INSTRUCTION                                                                                                    | INSTRUCTION                                                                                                    | INSTRUCCION     |
| 20.       | Incorrect selections y<br>(Lock is on the mach<br>- Turn screw "A" (Fig<br>clockwise direction                                                                                                    | yhen moving from the right to the left side<br>ine body)<br>g. 11) by 1/4 turning in<br>n.                                                                    | $\mathbf{\Phi}$ |
| 22.       | <ul> <li>With the entered te checking the selection.</li> <li>If no incorrect set the lock again.</li> <li>If still incorrect set a) Turn screw same direction.</li> <li>b) See point 23</li> </ul>                         | est program 97, keep on<br>tions.<br>elections appear assemble<br>selections appear, then<br>"A" (Fig. 11) by another 1/4,<br>ion.<br>3.                      |                 |
| 23.       | <ul> <li>With the entered te checking the selection</li> <li>If no incorrect set the lock again.</li> <li>If still incorrect set a) Turn screw in anti-clock b) See point 24</li> </ul>                                     | est program 97, keep on<br>tions.<br>elections appear assemble<br>elections appear, then<br>'A" (Fig. 11) by a 3/4 turning<br>wise direction.                 |                 |
| 24.       | <ul> <li>With the entered te checking the select</li> <li>If no incorrect set the lock again.</li> <li>If still incorrect s <ul> <li>a) Turn screw "</li> <li>turning in an</li> <li>b) See point 25</li> </ul> </li> </ul> | st program 97, keep on<br>tions.<br>elections appear assemble<br>elections appear, then<br>A <sup>•</sup> (Fig. 11) by another 1/4<br>ti-clockwise direction. |                 |
| 25.       | <ul> <li>With the entered teachecking the select</li> <li>If no incorrect set the lock again.</li> <li>If still incorrect set exchange and ac 05.111.01, accord</li> </ul>                                                  | st program 97, keep on<br>ion.<br>elections appear assemble<br>elections appear, then<br>djust VM-Selector support<br>ding Test No. 59/62.                    |                 |

|           | SERVICE                                                                                                    | ELECTRONIC 6000                                                               |                                                                                                    |
|-----------|----------------------------------------------------------------------------------------------------|-------------------------------------------------------------------------------|----------------------------------------------------------------------------------------------------|
| ANLEITUNG | INSTRUCTION                                                                                                    | INSTRUCTION                                                                   | INSTRUCCION                                                                                                    |
| 30.       | Inccorect selections y<br>(Lock is on machine b                                                                           | vhen moving from the left to the right side<br>xody)                          | 4                                                                                                    |
| 31.       | <ul> <li>Turn screw "C" (Fig<br/>clockwise direction</li> </ul>                                                           | i. 11) by 1/4 turning in                                                      | $\bigcirc$                                                                                                    |
| 32.       | <ul> <li>With the entered technology</li> <li>checking the select</li> <li>If no incorrect set the lock again.</li> </ul> | st program 97, keep on<br>tions.<br>elections appear assemble                 |                                                                                                    |
|           | . If still incorrect se<br>a) Turn screw *C<br>turning, sam<br>b) See point 33                                            | elections appear, then<br>" (Fig. 11) by another 1/4<br>e direction.          | $\leftarrow$                                                                                                    |
| 33.       | <ul> <li>With the entered tes<br/>checking the select</li> </ul>                                                          | st program 97, keep on<br>ions.                                               |                                                                                                    |
|           | . If no incorrect se<br>the lock again.                                                                                   | lections appear assemble                                                      | 1                                                                                                    |
|           | <ul> <li>If still incorrect se</li> <li>a) Turn screw "(<br/>in anti-clocky</li> <li>b) See point 34.</li> </ul>          | elections appear, then<br>C" (Fig. 11) by 3/4 turning<br>vise direction.      | $\Phi$                                                                                                    |
| 34.       | - With the entered tes<br>checking the selecti                                                                            | t program 97, keep on<br>ons.                                                 |                                                                                                    |
|           | If no incorrect sel the lock again.                                                                                       | ections appear assemble                                                       |                                                                                                    |
|           | If still incorrect se<br>a) Turn screw "C<br>turning in anti<br>b) See point 35.                                          | lections appear, then<br>2" (Fig. 11) by another 1/4<br>-clockwise direction. | $\mathbf{\mathbf{\mathbf{\mathbf{\mathbf{\mathbf{\mathbf{\mathbf{\mathbf{\mathbf{\mathbf{\mathbf{\mathbf{\mathbf{\mathbf{\mathbf{\mathbf{\mathbf{$ |
| 35.       | <ul> <li>With the entered test<br/>checking the selection</li> </ul>                                                      | program 97, keep on<br>ons.                                                   |                                                                                                    |
|           | . If no incorrect sele<br>the lock again.                                                                                 | ections appear assemble                                                       |                                                                                                    |
|           | . If still incorrect sel<br>exchange and adj<br>05.111.01, accord                                                         | ections appear, then<br>ust VM-Selector support<br>ing to Test No. 59/62.     |                                                                                                    |

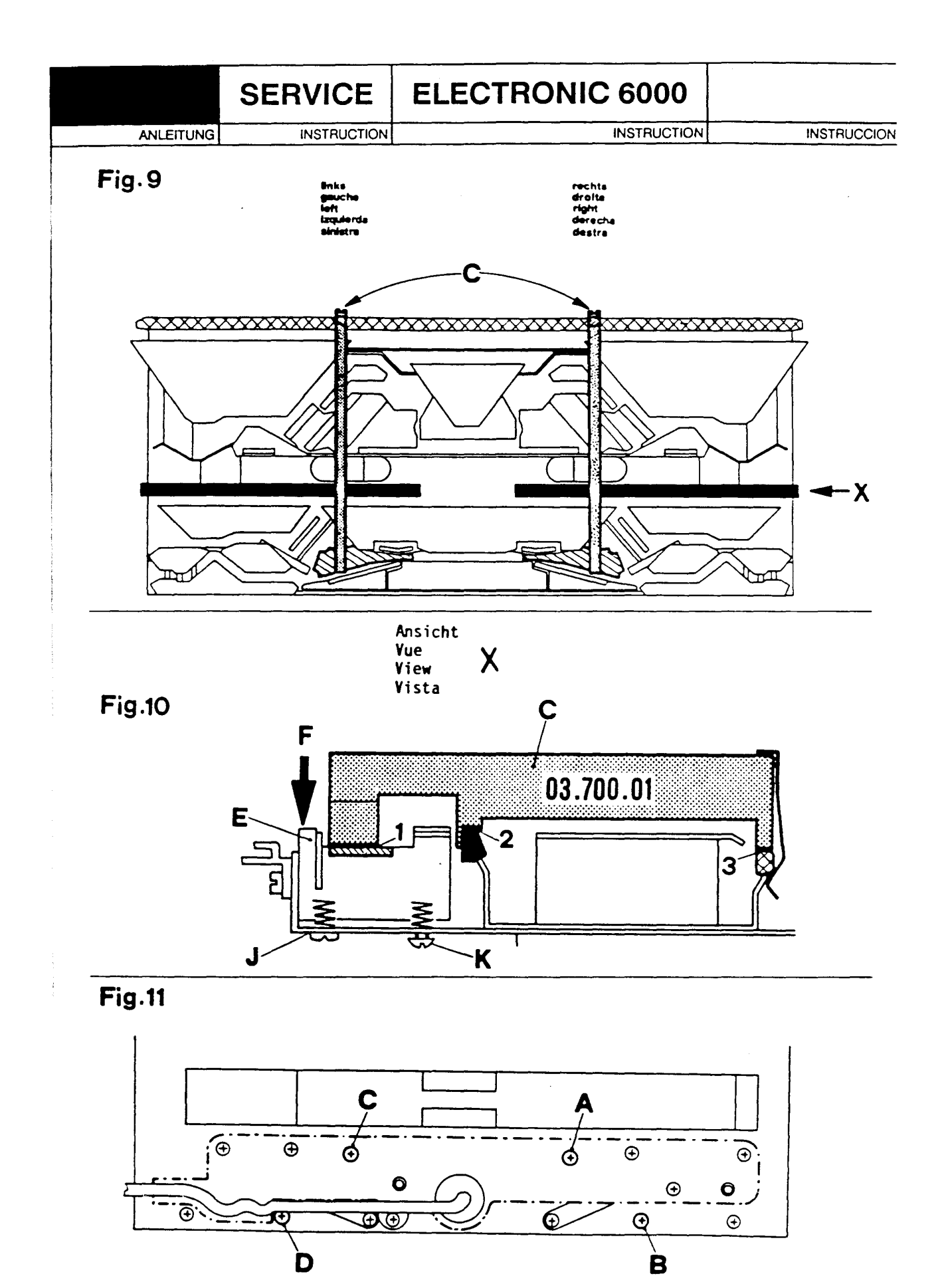

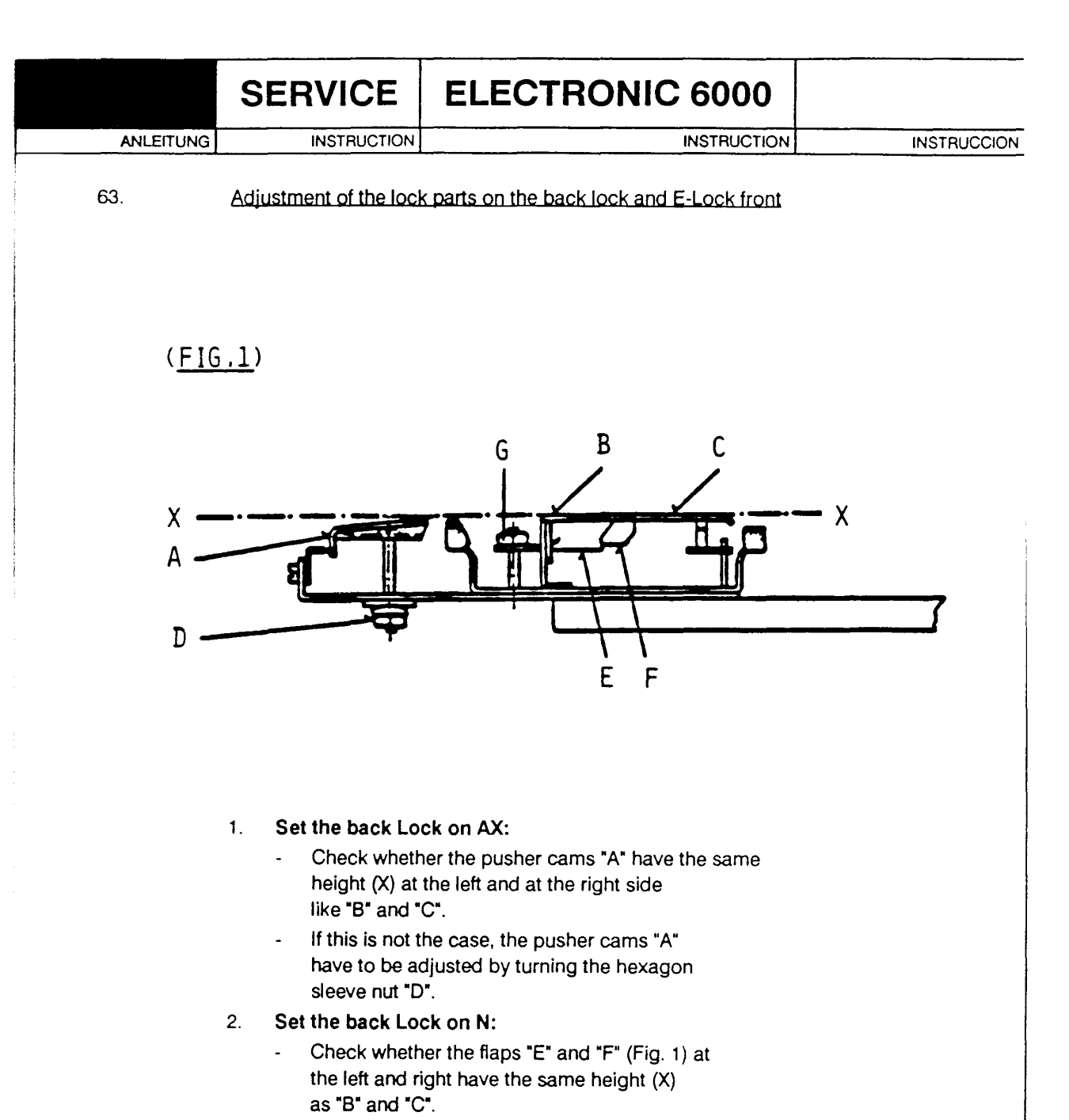

- If this is not the case, these 2 flaps "E" and "F" have to be adjusted by turning the hexagon sleeve nut "G".
- 3. Set the E-Lock on N:
  - Check and adjust as described above under point 2.

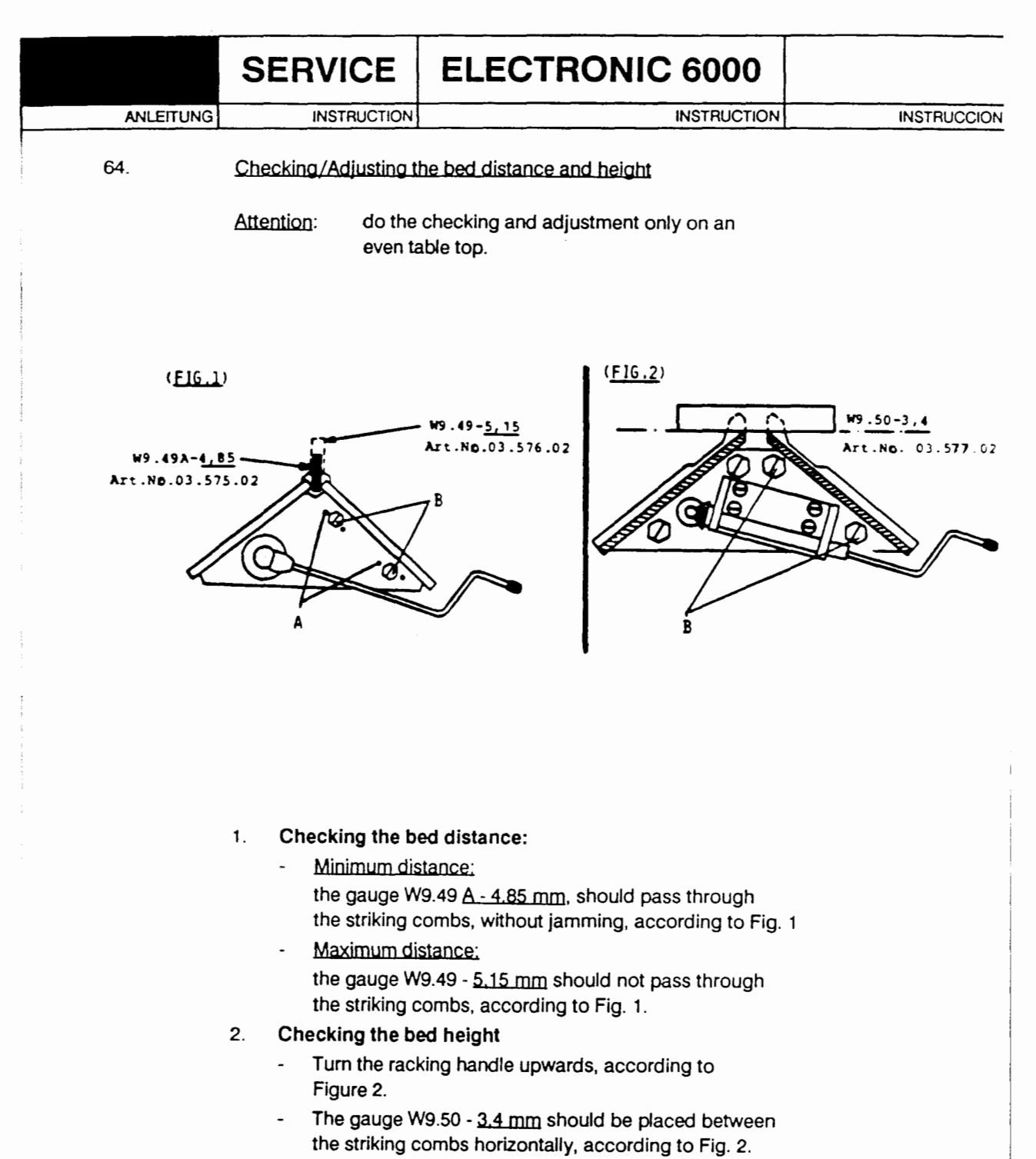

 If step 1 and/or step 2 are incorrect, readjust again. The bed distance and bed height can only be adjusted together, according to step 3, a-d.

#### 3. Adjustment of the bed distance and bed height

 a) On the front bed, left and right, according to Figure 1 drive out the 4 pins "A" and loosen a little the 4 screws "B".

|             | SERV                                                                   | ICE                                                                                                    | ELECTRONIC 6000                                                                                                    |             |
|-------------|------------------------------------------------------------------------|----------------------------------------------------------------------------------------------------|----------------------------------------------------------------------------------------------------|-------------|
| ANLEITUNG   | INS                                                                    | TRUCTION                                                                                                    | INSTRUCTION                                                                                                    | INSTRUCCION |
|             | 3. b) Ma<br>is<br>ac<br>ad<br>c) Aff<br>an<br>d) Th<br>an<br>ne<br>4 t | ove the fro<br>between t<br>cording to<br>ljust the bo<br>ter the adj<br>d bed heig<br>he holes fo<br>hymore. To<br>cessary to<br>holes with | ont bed until the bed distance<br>he tolerance of 4,85 - 5,15 mm<br>o step 1. At the same time<br>ed height according to step 2.<br>ustment of the bed distance<br>ght, refasten the 4 screws "B".<br>or the 4 pins (Fig.1) will not fit<br>o drive in again the 4 pins "A", it is<br>o drill the previous additional<br>a twist drill, diameter 2,9 mm. |             |
| <b>65</b> . | Checking/a                                                             | djustment                                                                                                    | of the racking                                                                                                    |             |

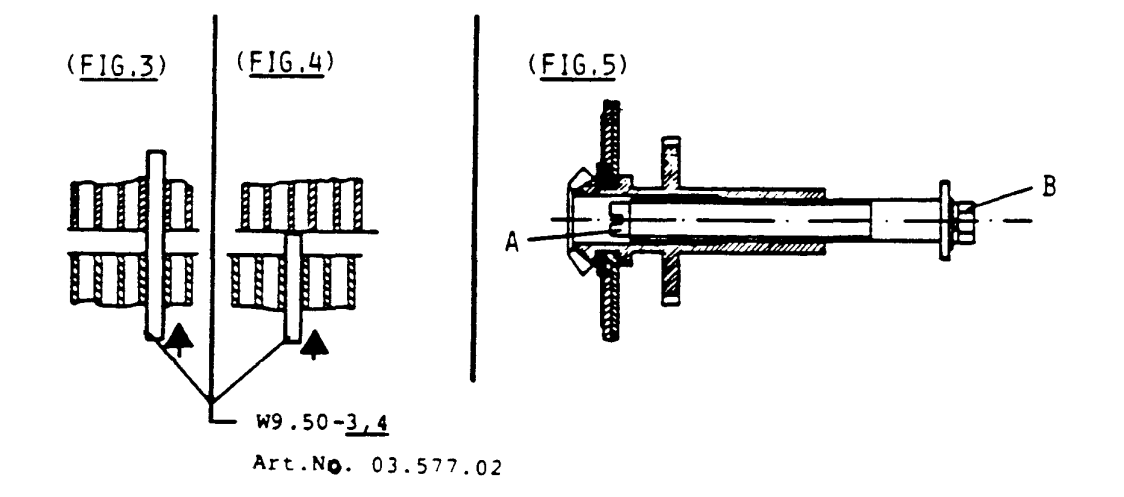

- 1. Turn racking handle upwards.
- 2. Insert gauge W9.50 <u>3.4 mm</u> into the front striking comb and push backwards. The adjustment is correct if the gauge enters without jamming into the back striking comb, according to Fig. 3.
- 3. Adjustment is wrong if the gauge knocks against the back striking comb, as shown in Figure 4 and must be readjusted again according to step 4, a-d.
- 4. Adjustment of the racking
  - a) Hold with screw driver at the racking spindle
     "A" (Fig. 5) and loosen slightly screw "B" with a 8 mm fork spanner.

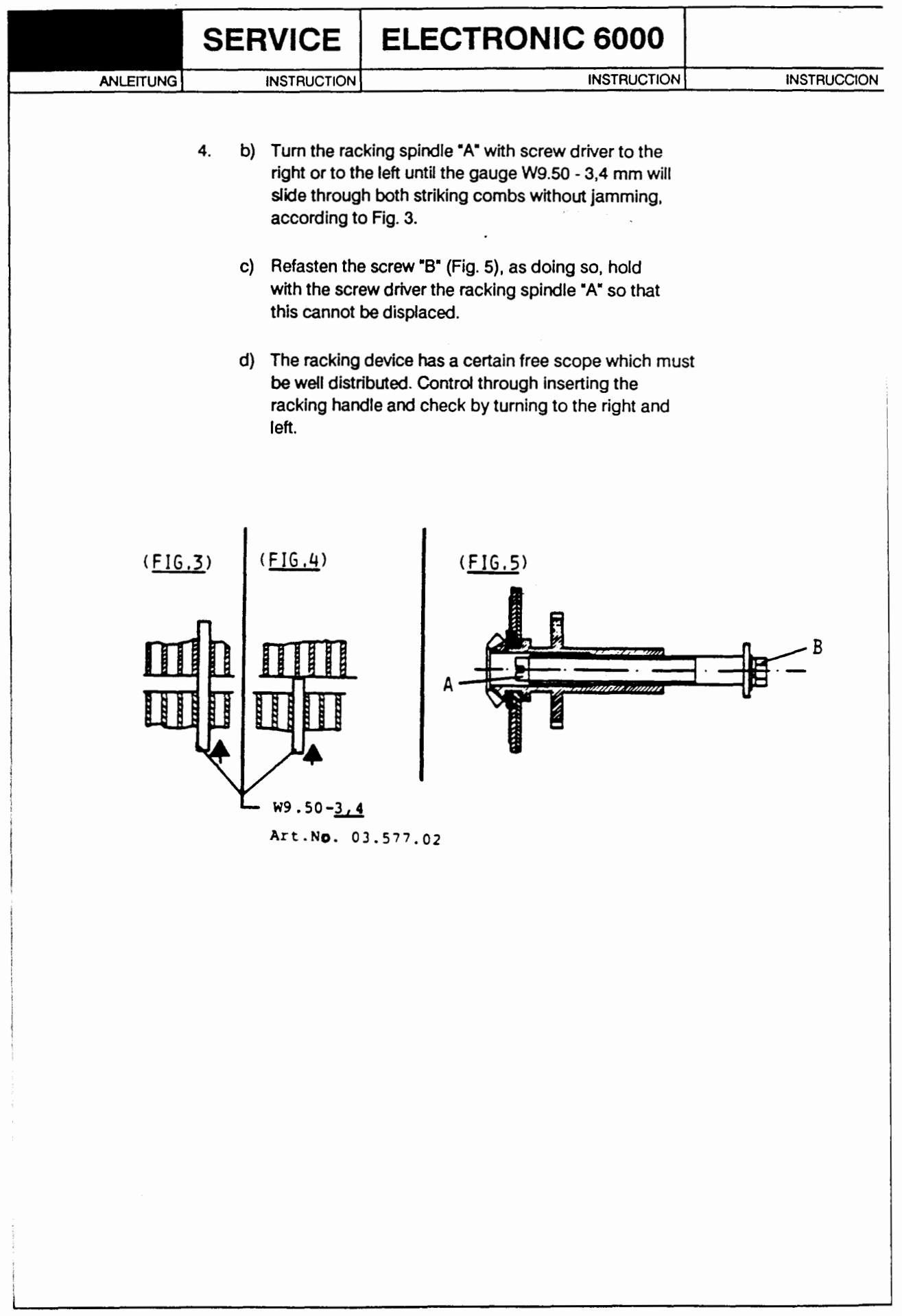

33.628.63/46

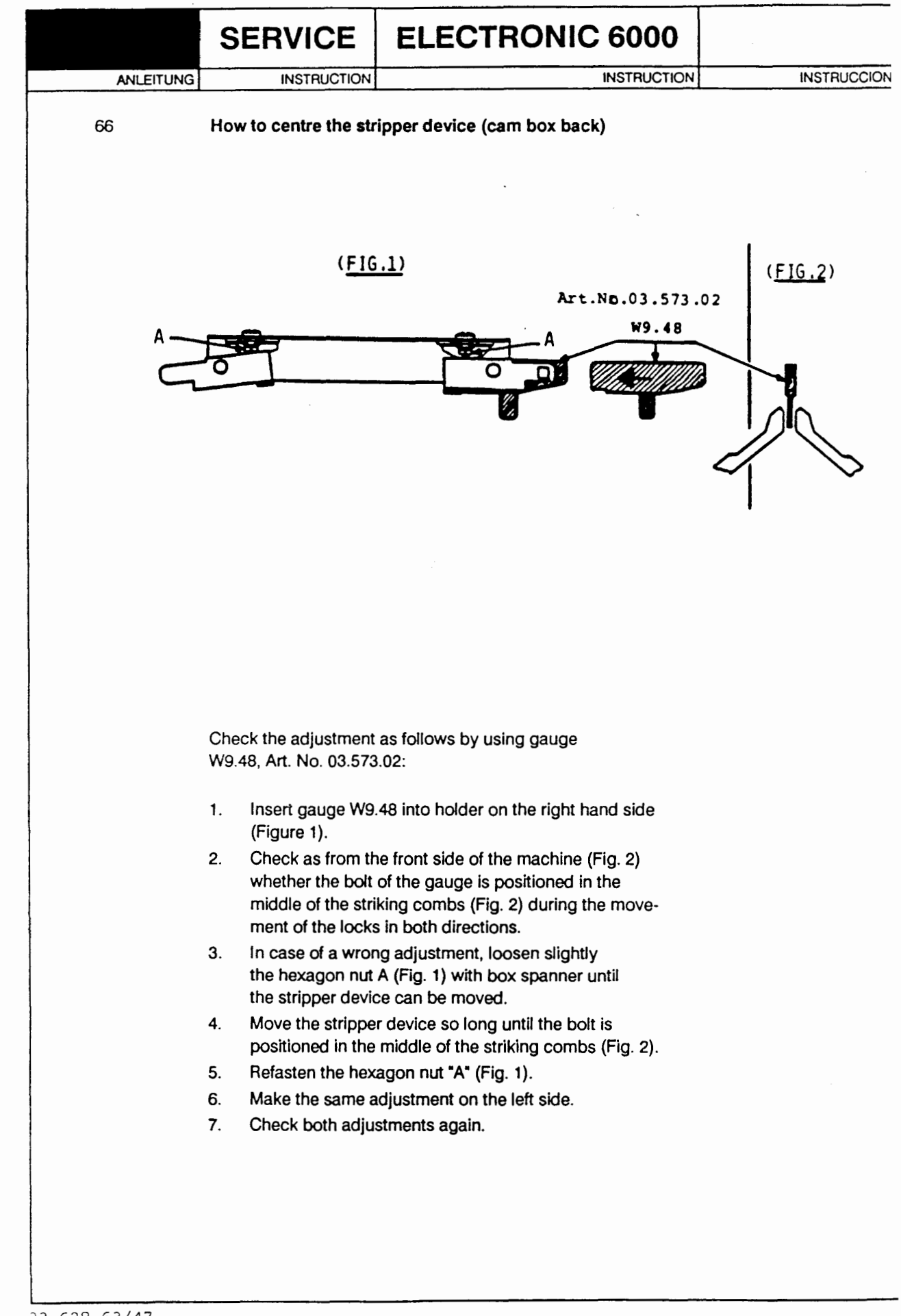

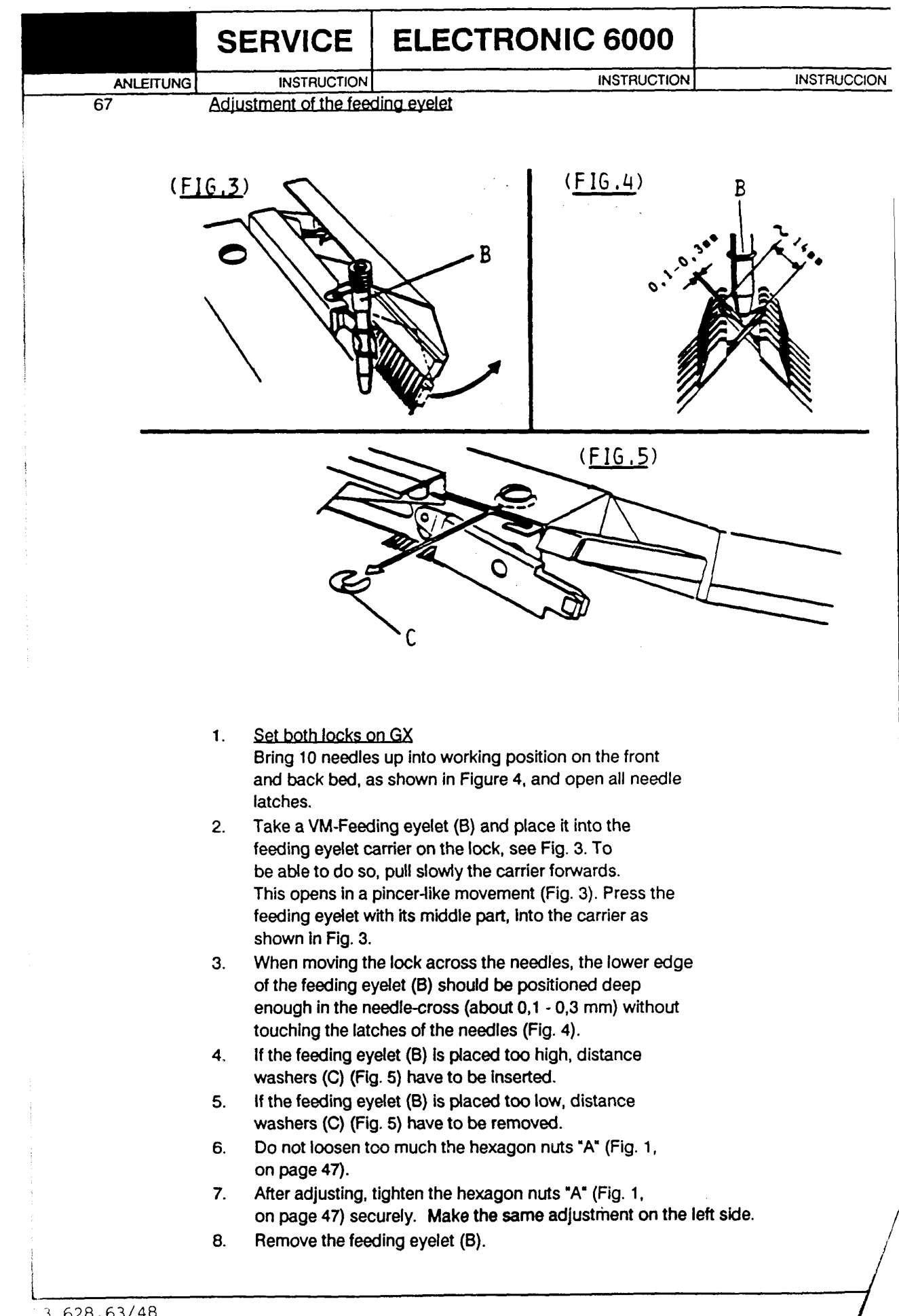

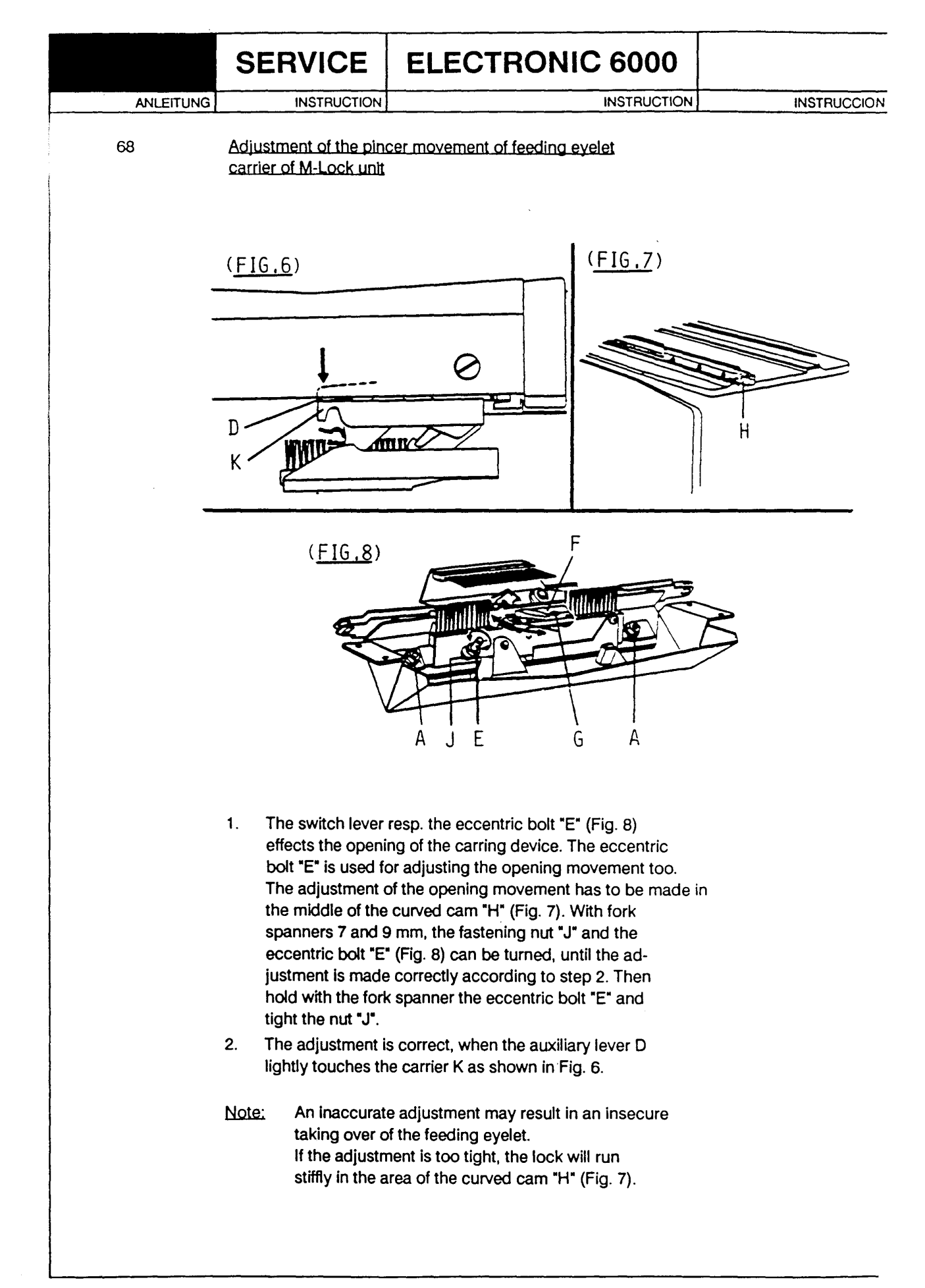

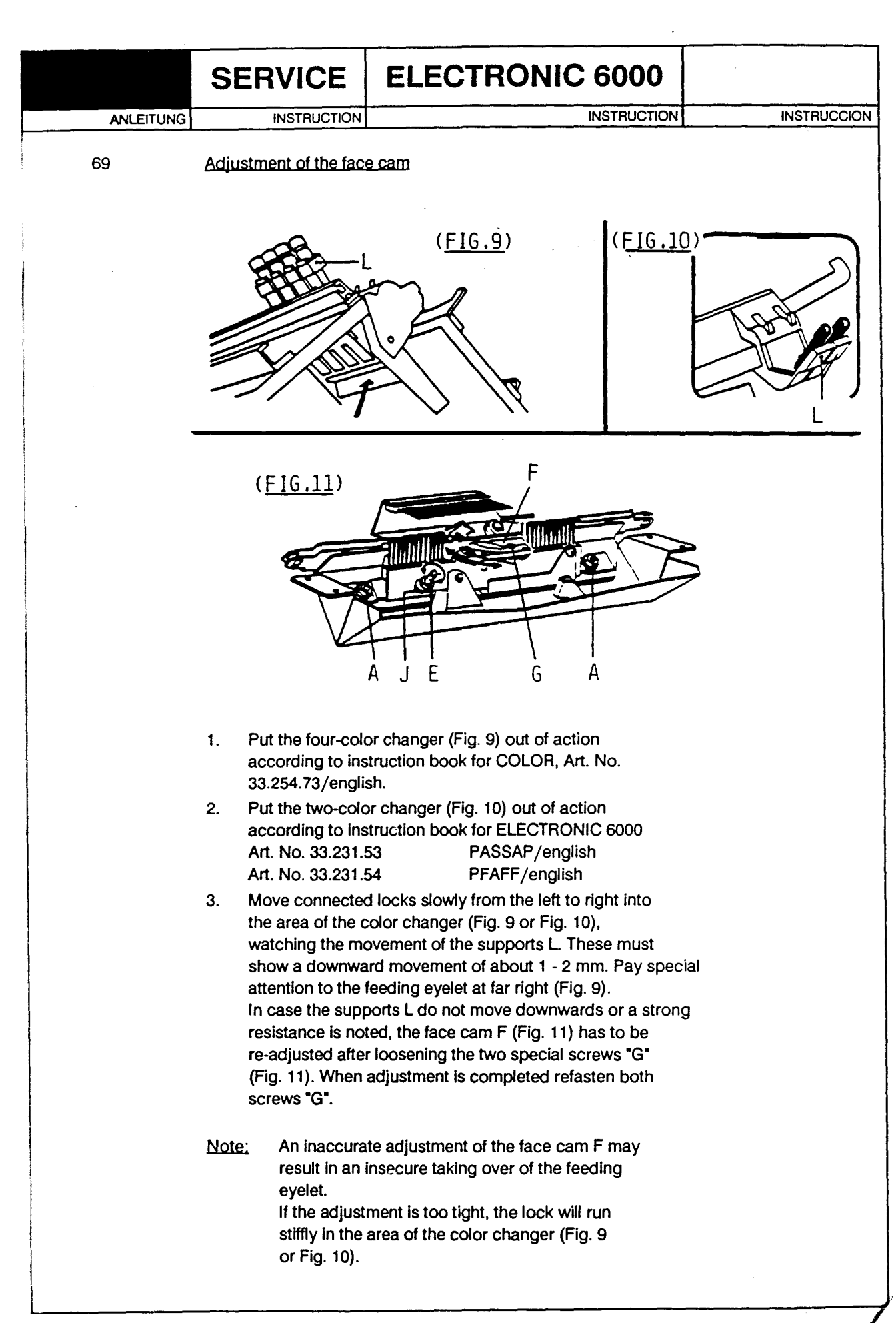

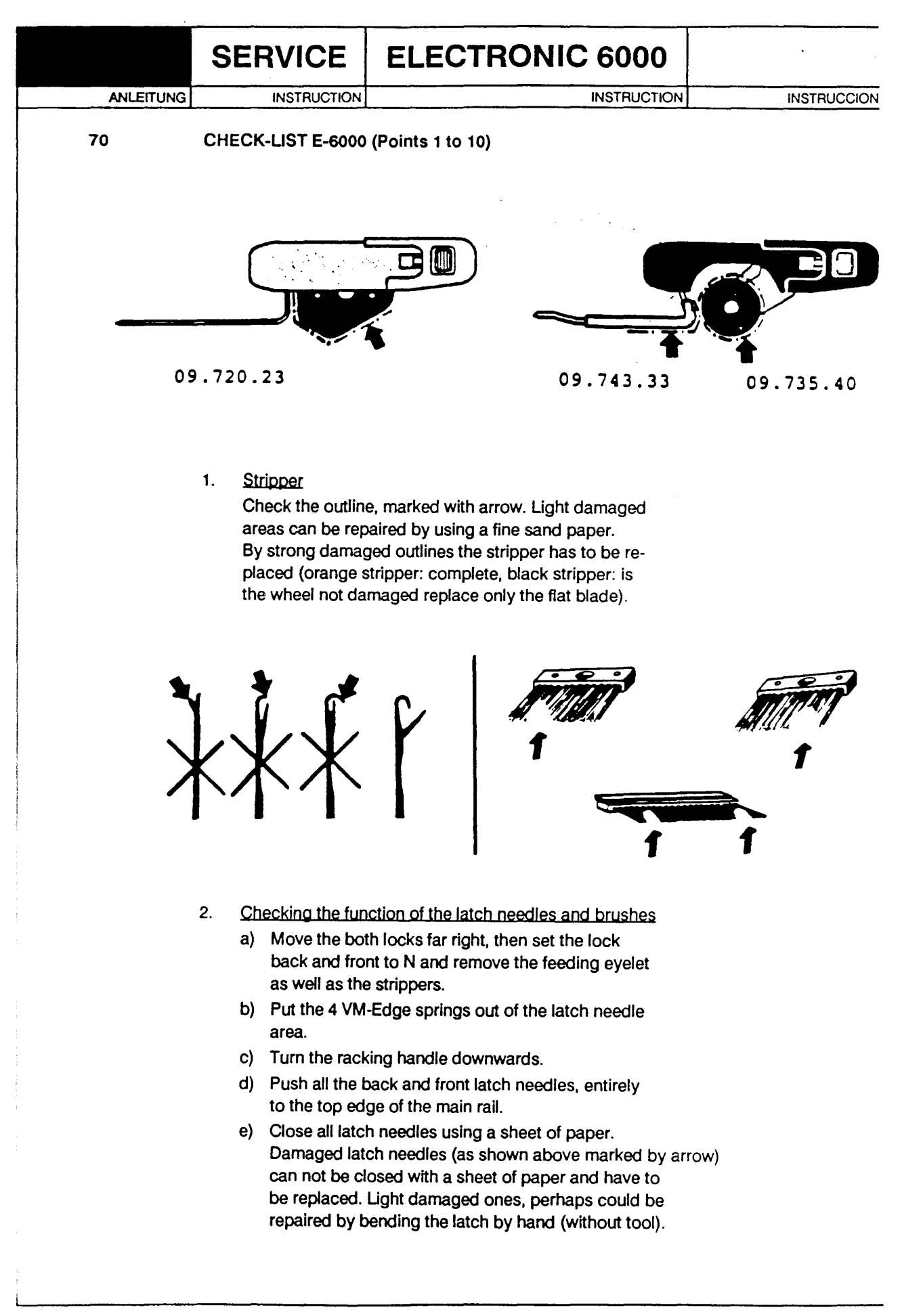

| SE                             | RVICE                                                                                                    | ELECTRONIC 6000                                                                                                    |             |
|--------------------------------|----------------------------------------------------------------------------------------------------|----------------------------------------------------------------------------------------------------|-------------|
| ANLEITUNG                      | INSTRUCTION                                                                                                    | INSTRUCTION                                                                                                    | INSTRUCCION |
| 2.                             | <ul> <li>f) If all the back<br/>are closed, n<br/>from the righ</li> <li>g) Check wheth<br/>opened on th</li> </ul>              | k and front latch needles, on the top<br>nove with both locks on N position slowly<br>it side to the left side.<br>her the brushes (on the lock back) have<br>be back and front all the latches of the                                                                                         |             |
|                                | front must be                                                                                                    | opened latch needles on the back and<br>e marked on the main rail by a pencil.                                                                                                    |             |
|                                | to the top ed<br>latch needles<br>damaged late<br>move slowly                                                                    | ge of the main rail and close all<br>s using a sheet of paper. See also (e)<br>ch needles. With both locks on N position<br>from the left to the right side.                                                                                                    |             |
|                                | <ul> <li>Check wheth<br/>opened on the<br/>needles. Not<br/>front must be</li> </ul>                                             | her the brushes (on the lock back) have<br>the back and front all latches of the<br>opened latch needles on the back and<br>the marked on the main rail by a pencil.                                                                                                    |             |
|                                | j) Push all mark<br>wards and ch<br>are damaged<br>open, have n<br>reason for no<br>caused by th<br>worn-out bru<br>worn-out bru | ked latch needles on the main rails up-<br>neck whether the needle head or the latch<br>d or bended. Latches which are not<br>not to be classified as damaged. The<br>bt opening could also be a vibration<br>ne locks or because of defective or<br>ishes. See pictures on page 51,<br>ishes. |             |
|                                | k) Damaged bri                                                                                                    | ushes have to be replaced.                                                                                                    |             |
|                                | rtant:                                                                                                    |                                                                                                    |             |
| - Da<br>mis<br>the<br>any      | maged latch nee<br>stakes, e.g. longit<br>a latch needles, fir<br>y knitting mistake                                             | dles give rise to manifold knitting<br>tudinal rows, etc. This means, that<br>rst of all, have to be checked if<br>as appear.                                                                                                    |             |
| - Da<br>mis<br>On<br>bef<br>op | maged resp. wor<br>stakes, because t<br>the one hand the<br>fore knitting and c<br>en during the knit                            | n-out brushes give rise for knitting<br>the 3 brushes have a double function.<br>ey have to open the latch needles<br>on the other hand, they keep them<br>tting to feed the yarn.                                                                                                    |             |
|                                |                                                                                                    |                                                                                                    |             |

.

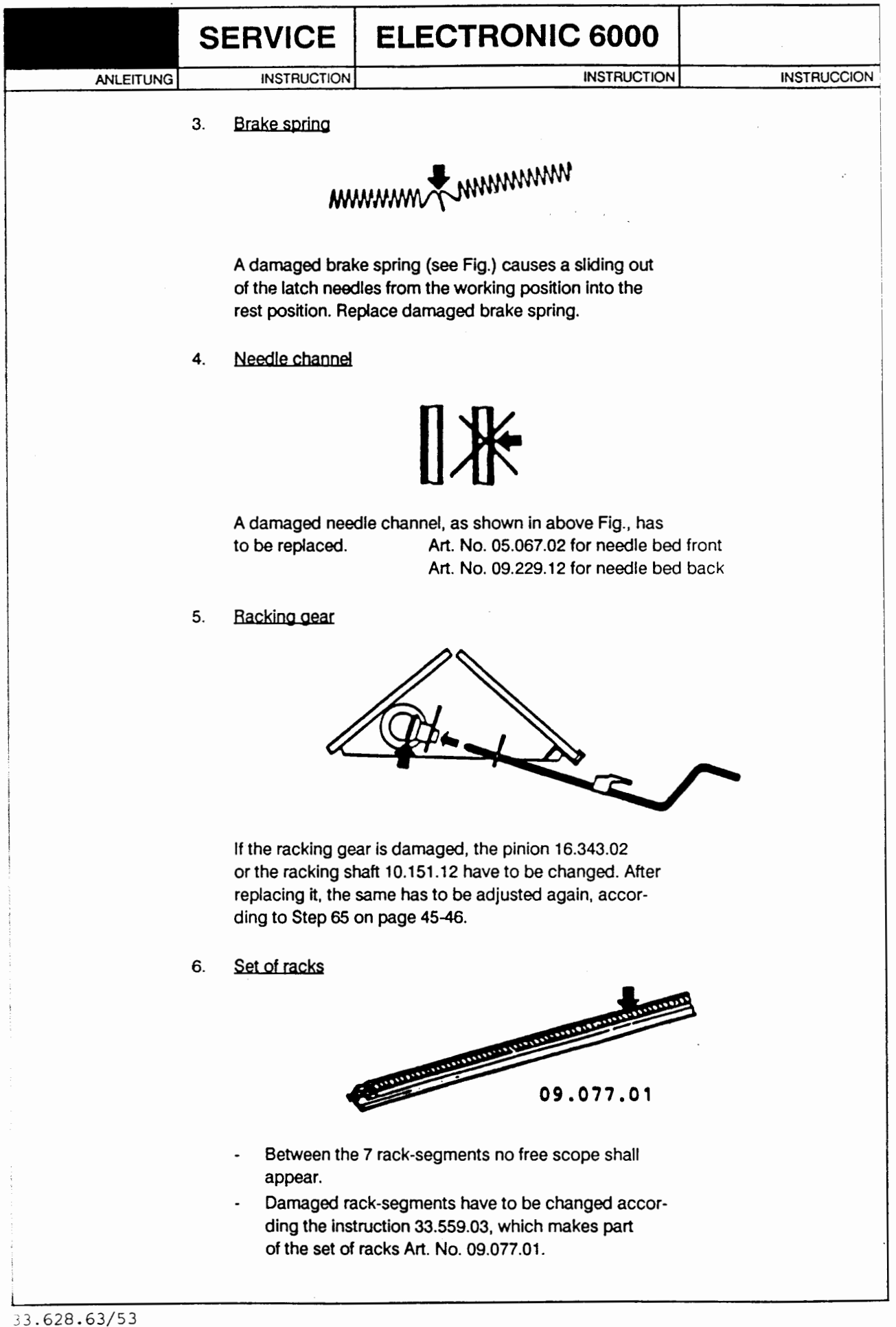

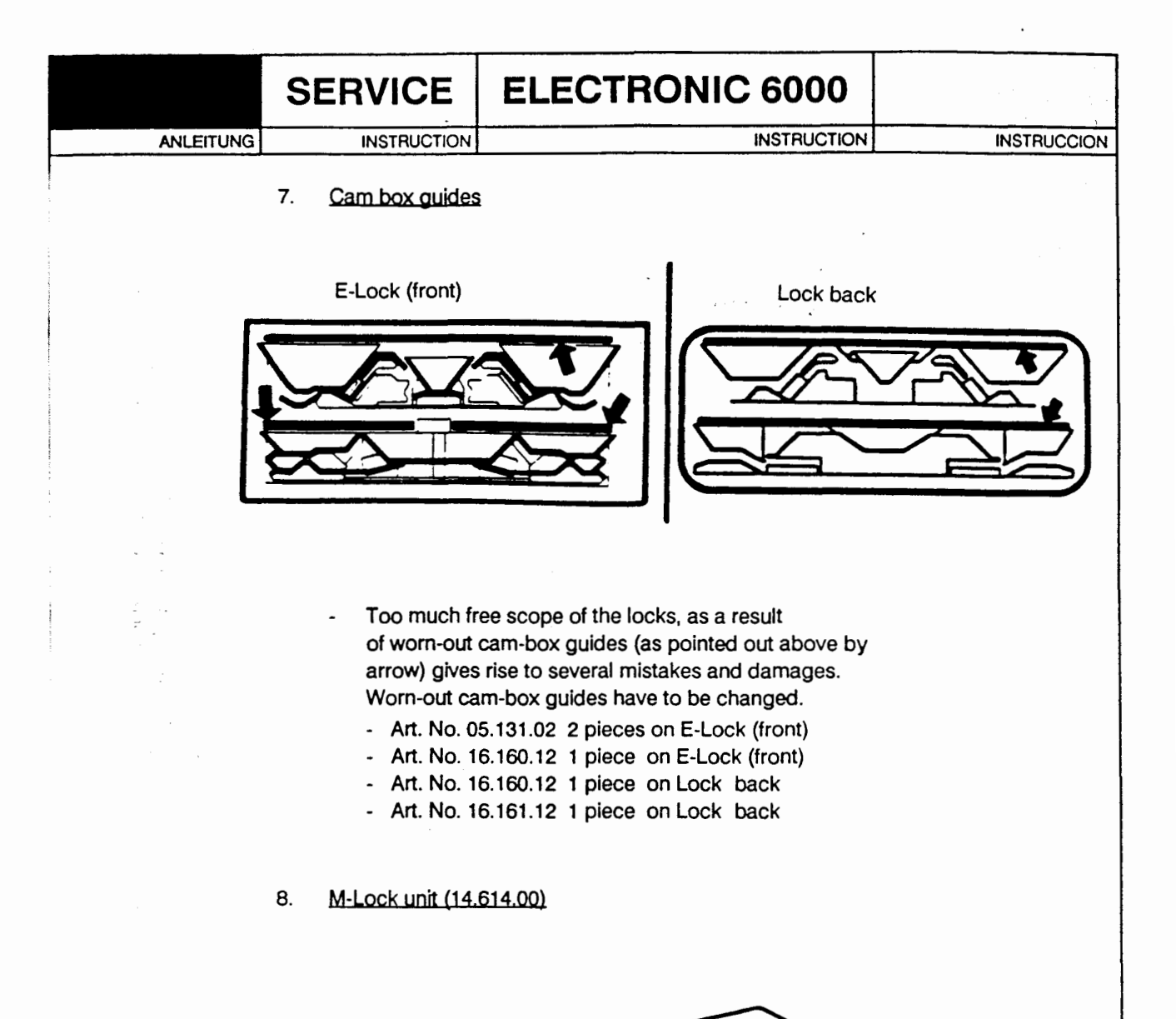

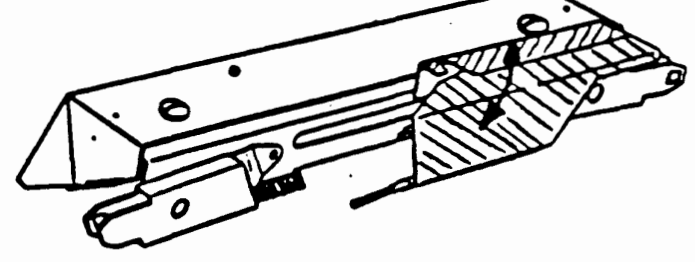

- All turning and sliding parts on the M-Lock unit shall often be cleaned and oiled.
- Worn-out parts causes several mistakes.
   If necessary change the VM-Support 14.641.01 as pointed out above by arrow.

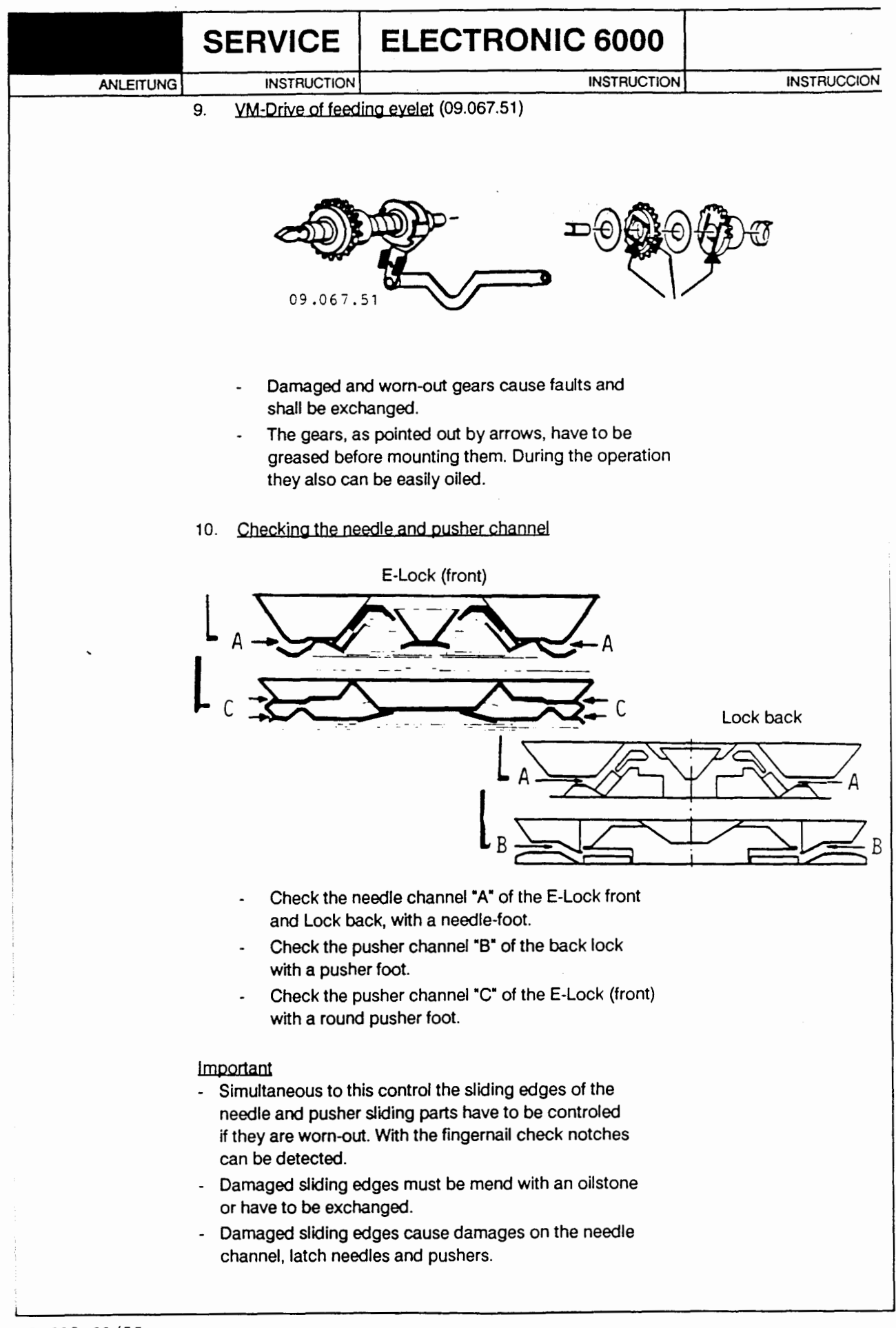

|           | SERVICE                                                                                                    | ELECTRONIC 6000                                                                                                    |             |  |  |  |  |
|-----------|----------------------------------------------------------------------------------------------------|----------------------------------------------------------------------------------------------------|-------------|--|--|--|--|
| ANLEITUNG | INSTRUCTION                                                                                                    | INSTRUCTION                                                                                                    | INSTRUCCION |  |  |  |  |
| 80        | CLEANING AND OILING/GREASING                                                                                                    |                                                                                                    |             |  |  |  |  |
| •         | 1. After approxim<br>has to be clear<br>picture on the<br>a cloth and the                                                          | After approximately 10 hours of operation the E-6000<br>has to be cleaned and oiled at the parts as shown in the<br>picture on the next page (57). Clean always first with<br>a cloth and then oil easily with a clean brush. |             |  |  |  |  |
|           | <ol> <li>For a larger cleater the following m<br/>90 % surgical p<br/>10 % oil<br/>this mixture ca<br/>guide rails on t</li> </ol> | For a larger cleaning (wet-cleaning) we recommend<br>the following mixture:<br>90 % surgical petrol +<br>10 % oil<br>this mixture can also be utilized to lubricate the<br>guide rails on the needle bed during the           |             |  |  |  |  |
|           | operation.                                                                                                    |                                                                                                    |             |  |  |  |  |
|           | 3. We recommen<br>- SHELLSOL K<br>- BP ENERGOI<br>- EXXSOL D 80                                                                    | (D70)<br>L HPO<br>(ESSO)                                                                                                    |             |  |  |  |  |
|           | 4. We recommen                                                                                                    |                                                                                                    |             |  |  |  |  |
|           | - SHELL VEXIL<br>- VEXILLA ISSO<br>- TELURA Z 32<br>- TEXTILMACH                                                                   | DA OIL & (BELLODOR OIL)<br>D 32 (SHELL)<br>(ESSO)<br>IINE OIL S46 (ESSO)                                                                                                    |             |  |  |  |  |
|           | 5. We recommen                                                                                                    | d following grease:                                                                                                    |             |  |  |  |  |
|           | - SHELL UNED<br>- BP ENERGRE<br>- CAZAR K2 (E                                                                                      | DO GREASE 2<br>EASE PR 2<br>SSO)                                                                                                    |             |  |  |  |  |
|           | Important                                                                                                    |                                                                                                    |             |  |  |  |  |
|           | A good maintenance of the E-6000 always clean and well<br>oiled prolongs the live of the single parts enormously !                 |                                                                                                    |             |  |  |  |  |
|           |                                                                                                    |                                                                                                    |             |  |  |  |  |
|           |                                                                                                    |                                                                                                    |             |  |  |  |  |
|           |                                                                                                    |                                                                                                    |             |  |  |  |  |
|           |                                                                                                    |                                                                                                    |             |  |  |  |  |
|           |                                                                                                    |                                                                                                    |             |  |  |  |  |

,

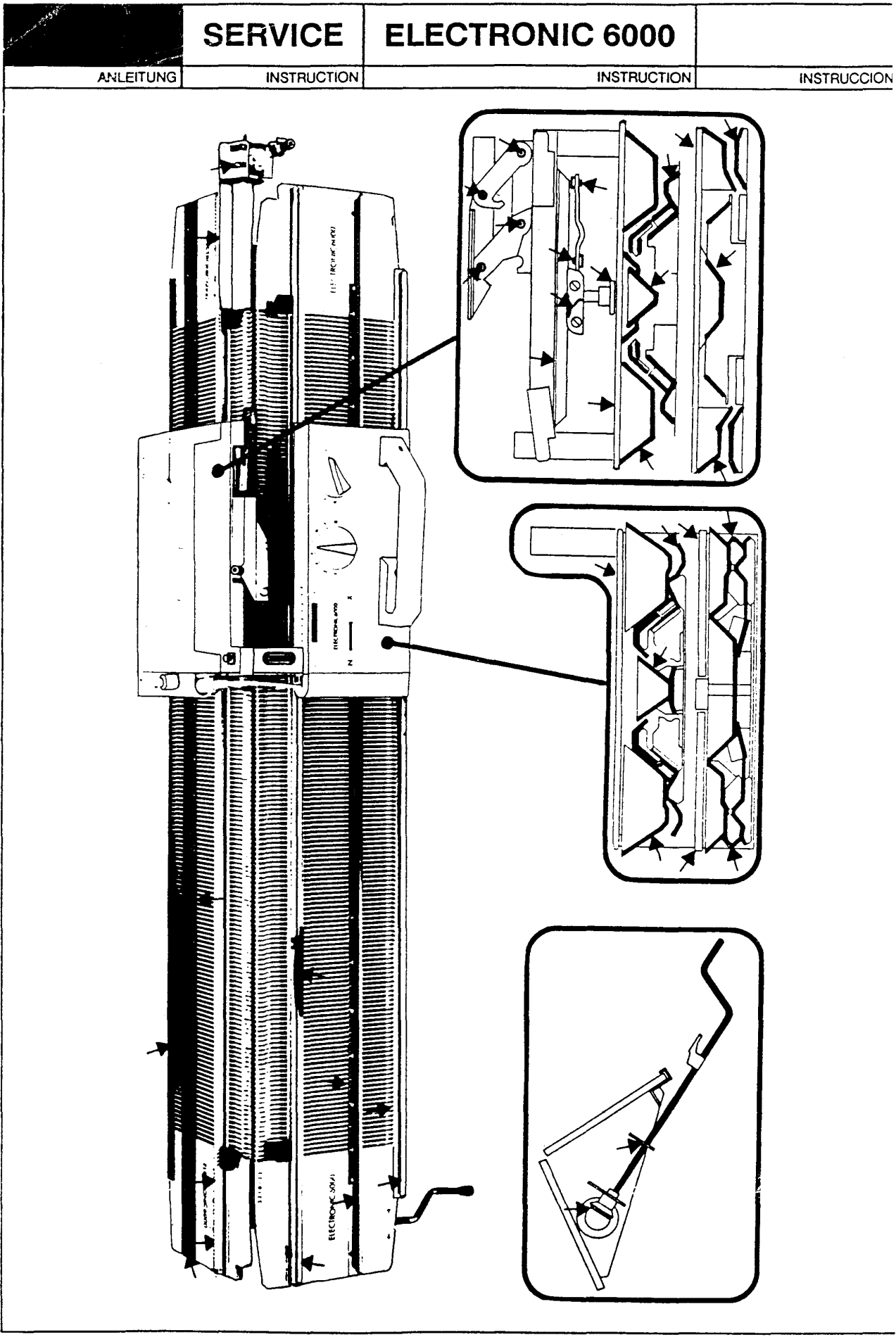